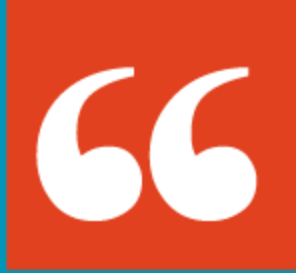

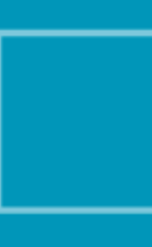

## Evaluación de Desempeño Manual

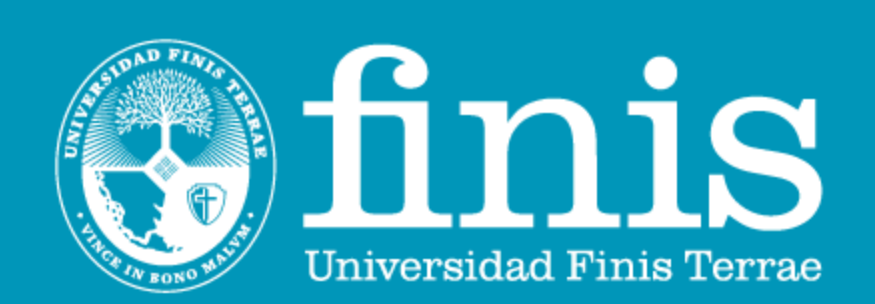

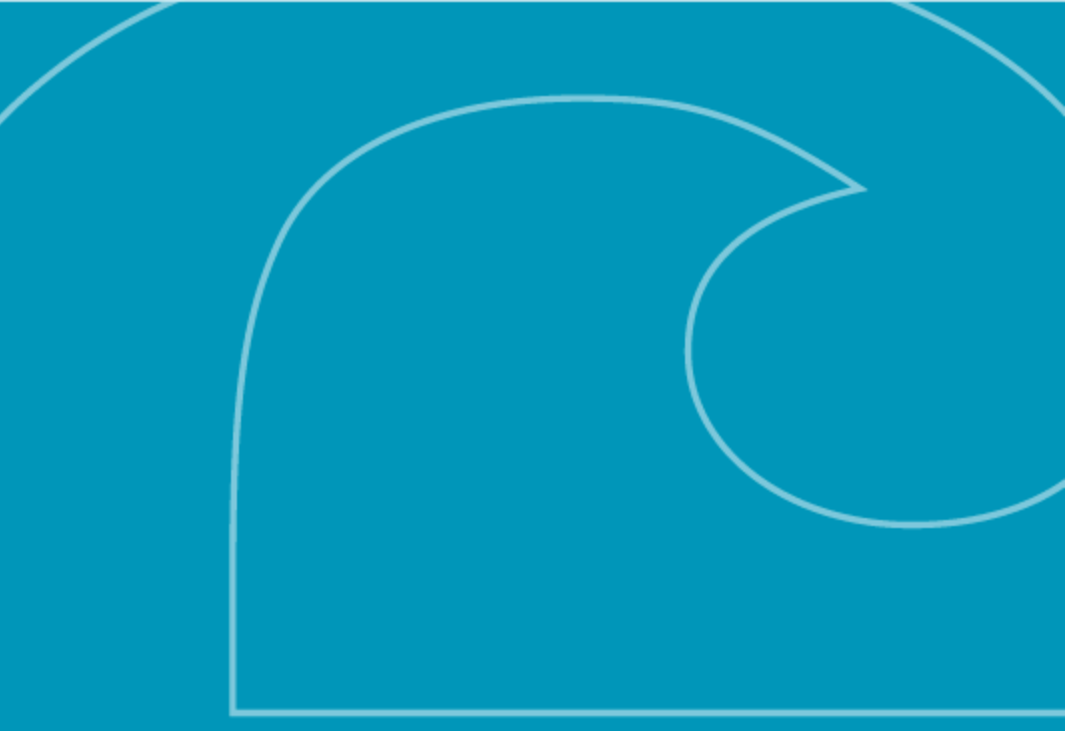

## **Evaluación de Desempeño** ¿Qué es?

Es un sistema que evalúa de manera objetiva e integral la conducta profesional, las competencias, el rendimiento y la productividad de un individuo. Analiza no solo el comportamiento y las acciones de la persona, sino también los resultados que logra.

Este sistema considera aspectos como las habilidades y aptitudes individuales, la interacción con los compañeros, la responsabilidad y cualquier otra variable relevante para el desempeño laboral.

## ¿Para qué sirve? NO ES UN MÉTODO PARA CASTIGAR NI REFORZAR ERRORES.

Las personas deben tener claridad sobre sus objetivos dentro de la empresa, de lo contrario, corren el riesgo de experimentar estrés, lo que afecta negativamente su productividad y compromiso. Estos factores, a su vez, impactan en los resultados del negocio.

Esta herramienta permite evaluar tanto el rendimiento como el potencial de cada miembro del equipo, anticipar posibles problemas de integración de nuevos colaboradores, identificar áreas de mejora y corregir fallos, al mismo tiempo que resalta los logros y fortalezas de cada persona.

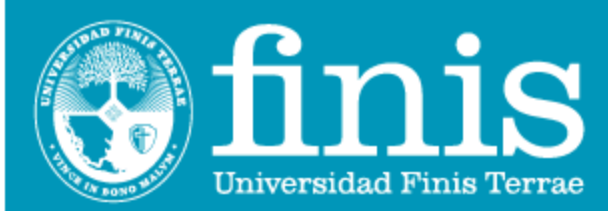

## **Evaluación de Desempeño** Objetivo

Contar con una herramienta de medición que brinde objetividad ante las necesidades de proyección de las personas, con el objetivo de:

**Fomentar el autoconocimiento**, permitiendo a cada individuo comprender mejor su rol y su impacto dentro de la organización.

Proporcionar retroalimentación clara sobre el desempeño, alineando las acciones de cada persona con su misión y su interacción con el equipo de trabajo.

✓ **Potenciar las fortalezas personales**, orientadas hacia la búsqueda constante de la excelencia y la mejora continua, promoviendo una cultura de sucesión y desarrollo.

✓ Identificar áreas de oportunidad, con el fin de acompañar y orientar el crecimiento profesional de cada persona.

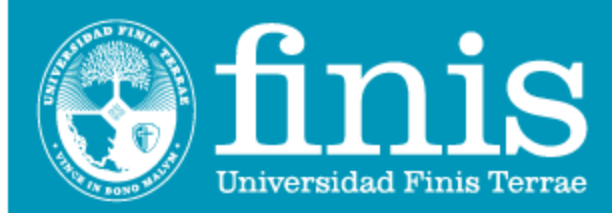

## **Beneficios**

Fortalecer el acercamiento con la jefatura a través de conversaciones de retroalimentación constructiva.

✓ Aumentar el autoconocimiento al identificar las áreas ciegas (aquello que) otros perciben de mí y yo no noto).

Reconocer qué estoy haciendo bien y entender el impacto positivo de mis acciones.

✓ Identificar áreas de mejora, comprender los efectos de estas y definir planes de acción claros.

Observar tanto los aspectos positivos como negativos de manera oportuna, para poder tomar decisiones informadas.

Tener claridad sobre mi aporte al logro de las metas y objetivos del área, la división y la Universidad, lo que incrementa mi compromiso emocional (engagement).

Gozar de tranquilidad respecto a mi gestión profesional, al tener una visión clara de mis logros y áreas de oportunidad.

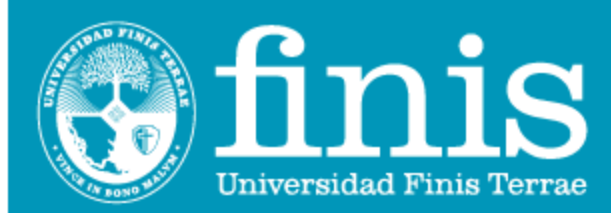

## CONOCE LAS ETAPAS DEL PROCESO

#### AUTOEVALUACIÓN

El colaborador ingresa a Buk para realizar su Autoevaluación y Evaluación de su equipo (si corresponde) de manera simultánea.

#### **REUNIÓN DE** RETROALIMENTACIÓN

El proceso se cierra hasta finalizar el periodo y comenzar con el próximo.

Para finalizar el proceso y poder proponer objetivos, recordar presionar "enviar" la evaluación.

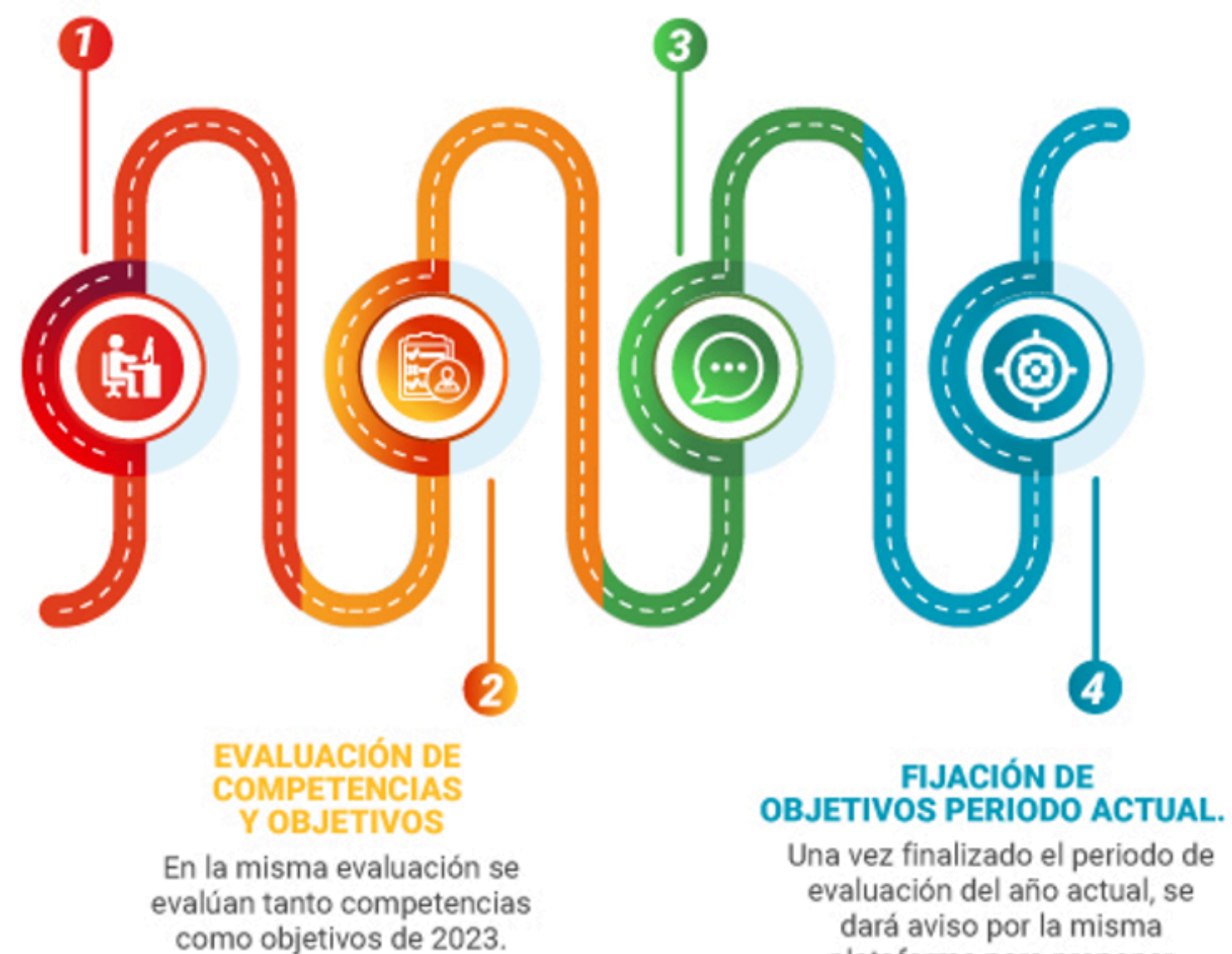

Puntos 1, 2 y 3 parten el 02/01/2025 y finalizan el 31/03/2025.

comienza Punto el 4. 01/04/2025 y finaliza el 30/04/2025.

plataforma para proponer objetivos para el 2024.

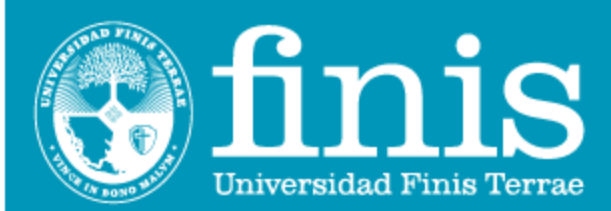

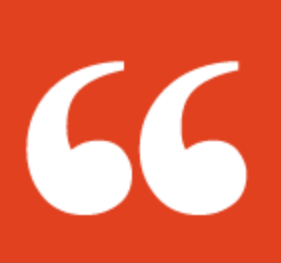

## MANUAL COMPETENCIAS UNIVERSIDAD FINIS TERRAE

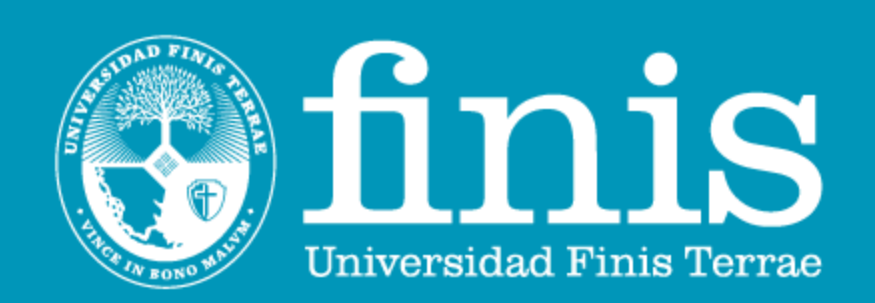

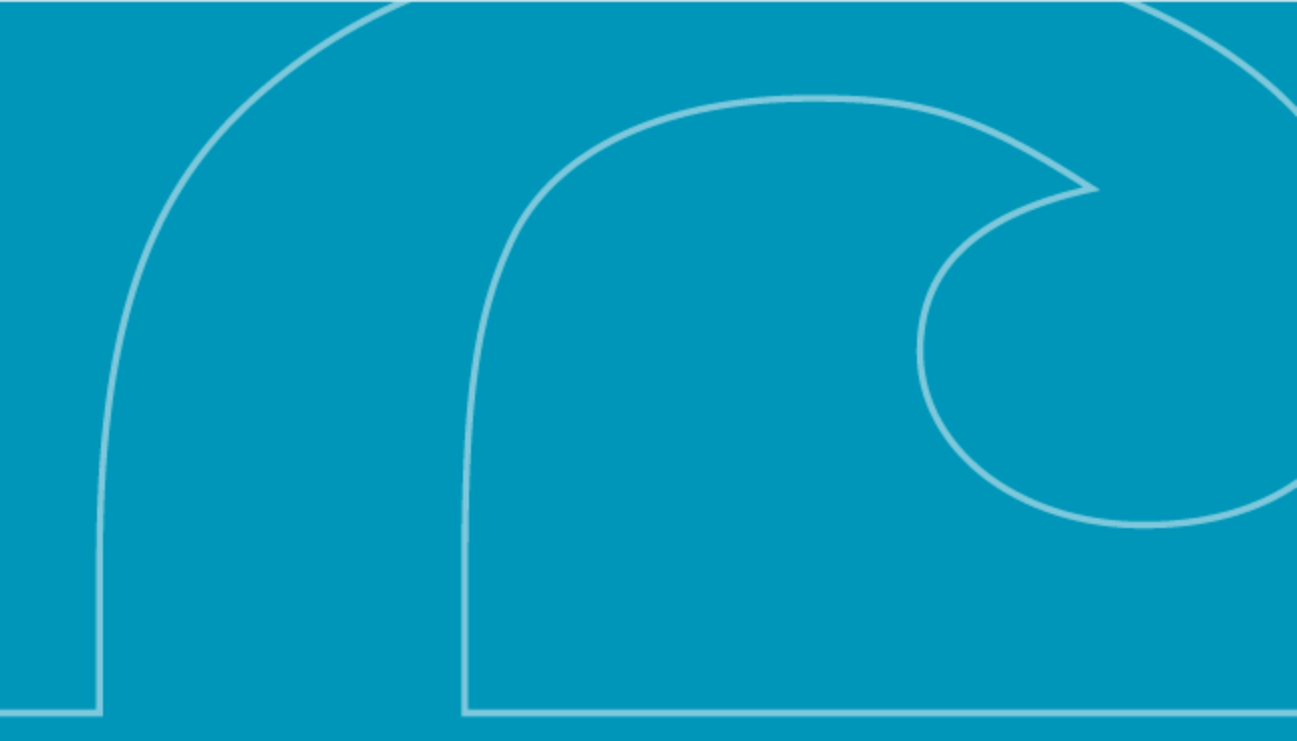

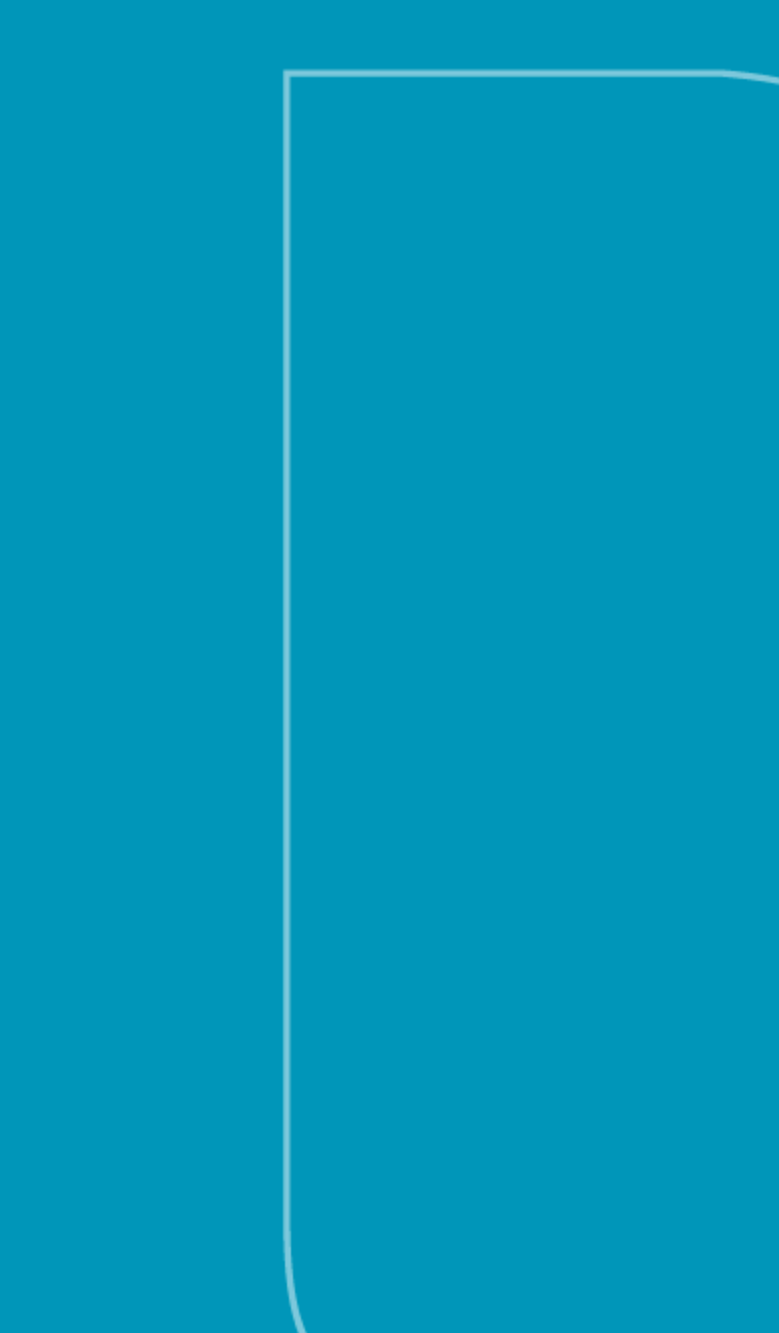

### ¿Cómo mejorar el desempeño laboral?

La evaluación de desempeño es solo una herramienta de apoyo, medición y reportería. Mejorar el desempeño laboral del equipo dependerá de las iniciativas generadas a partir de los resultados que arroje la evaluación.

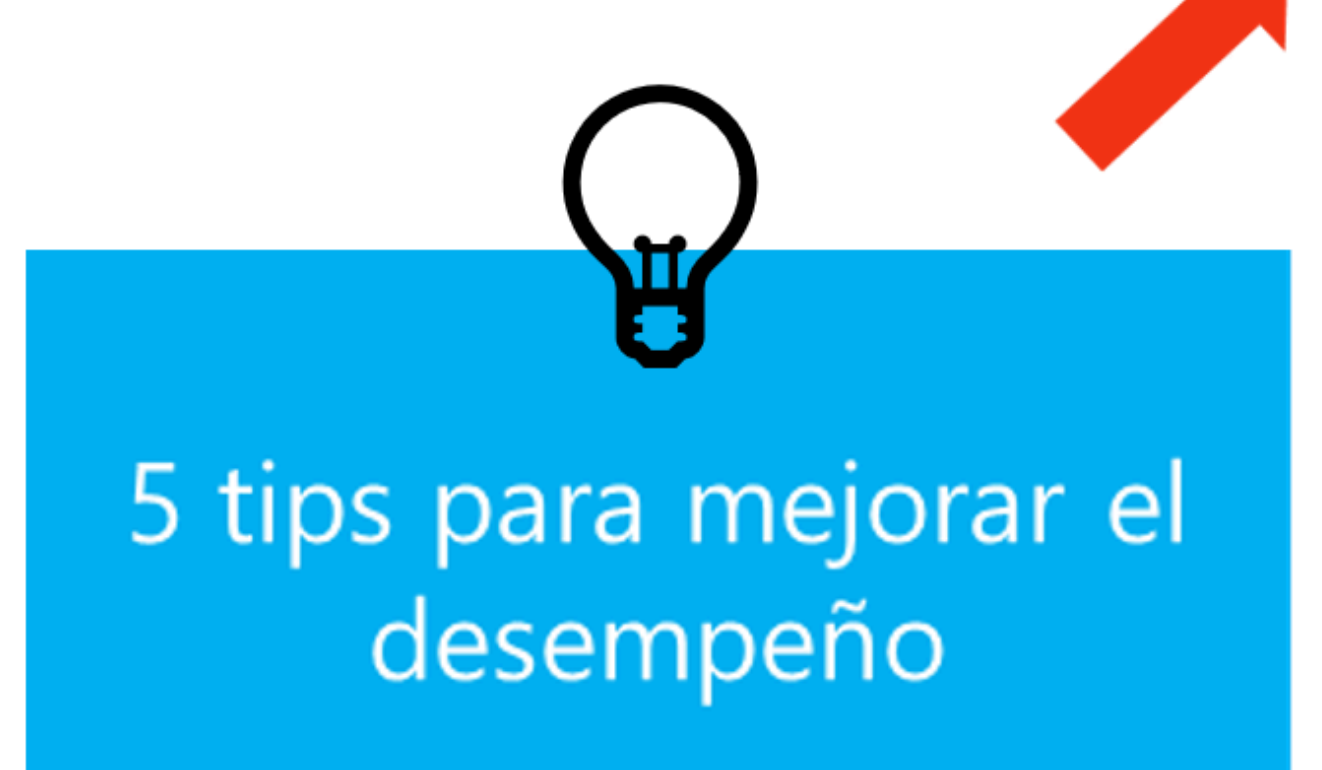

## ¡Motiva a tu equipo!

Mantener la motivación genera un mayor compromiso, resalta las ganas de trabajar, aumenta el compañerismo, la comunicación y la productividad.

### Capacita y educa

Entregarle más y mejores herramientas a tu equipo, permitirá mejorar sus habilidades y conocimientos. Potenciando su desarrollo personal y profesional.

### Entrega feedback continuo y reconoce

Lograr una comunicación fluida entre el equipo y una relación abierta y confiable con el líder permite que las personas mejoren tanto personalmente, como también laboralmente, en pro de conseguir las metas propuestas como equipo. ¡Genera las instancias!

## Objetivos realistas

Intenta crear objetivos de corto y largo plazo, así, la persona puede ir alcanzando metas y generando motivación para alcanzar las que quedan.

## Administra el tiempo

Limita la cantidad de reuniones a aquellas esenciales e intenta evitar distracciones. Permitirá ordenar las tareas e invertir de mejor manera el tiempo.

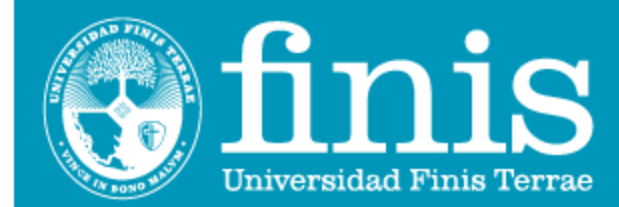

## ¿Por qué evaluar competencias?

Es esencial para el desarrollo tanto organizacional como personal, ya que si los colaboradores tienen las habilidades adecuadas logran contribuir eficazmente a la consecución de los objetivos institucionales y, al mismo tiempo, se puede gestionar su desarrollo de manera más clara y específica.

## ¿Cómo se miden las competencias?

Las competencias se miden a través de la observación consistente y constante en el tiempo del desempeño descrito, y para ese efecto se han definido 3 niveles.

| Método de evaluación de cada conducta en cinco niveles |                                                               |  |  |  |
|--------------------------------------------------------|---------------------------------------------------------------|--|--|--|
| Malo                                                   | Se representa con puntaje "1" (No cumple en absoluto)         |  |  |  |
| Bajo                                                   | Se representa con puntaje "2" (Necesita mejorar)              |  |  |  |
| Esperado                                               | Se representa con puntaje "3" y "4" (Cumple con lo necesario) |  |  |  |
| Sobresaliente                                          | Se representa con puntaje "5" (Destaca entre los demás)       |  |  |  |

### ¿Cuál es el resultado esperado a nivel general en la organización?

Para que una organización sea eficiente, se espera que los desempeños de sus colaboradores se encuentren en el nivel "Cumple" siendo el nivel "Destacado" esperado solo para un **5%** - **10%** del personal.

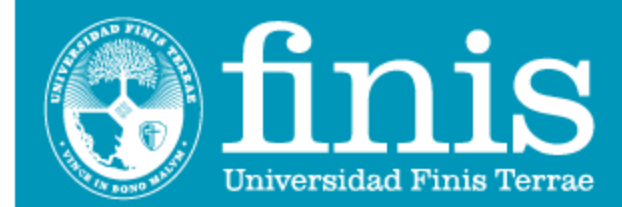

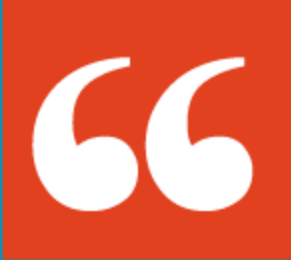

# Paso a Paso Autoevaluación

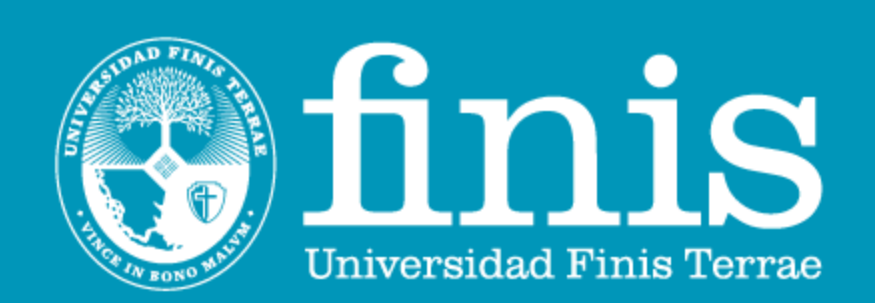

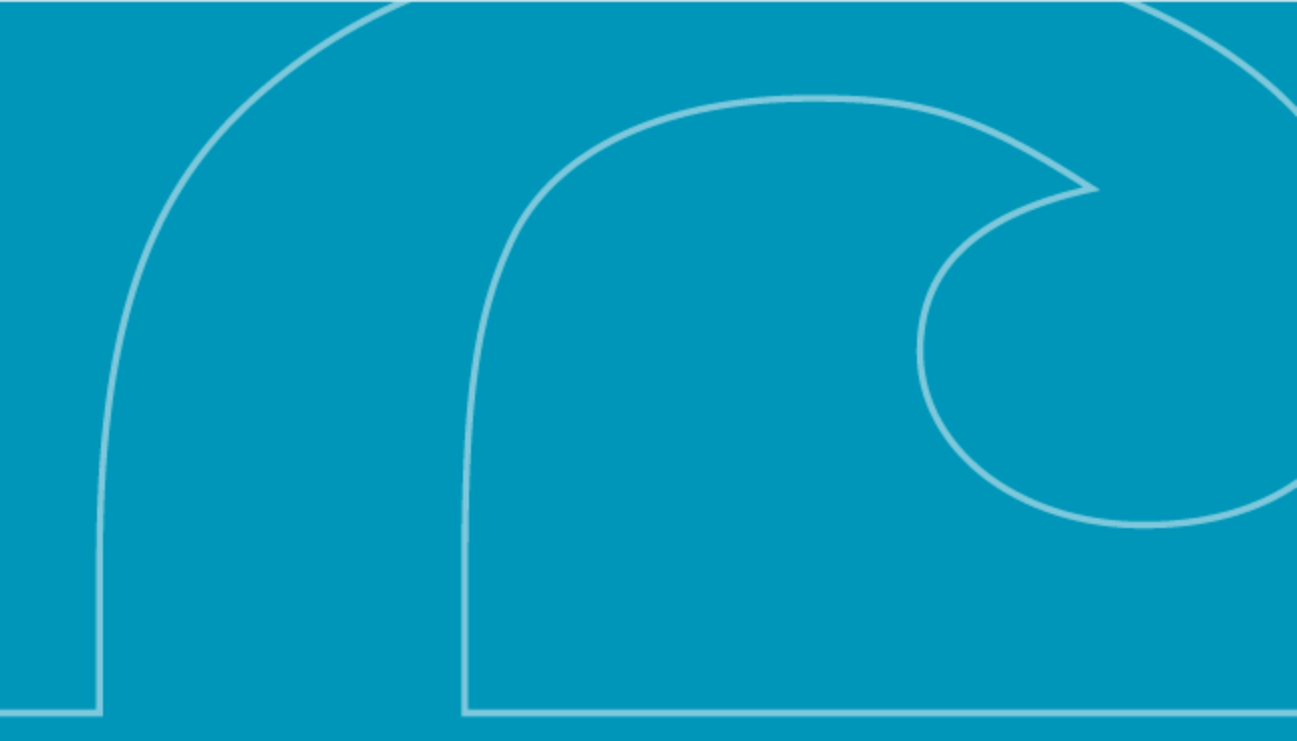

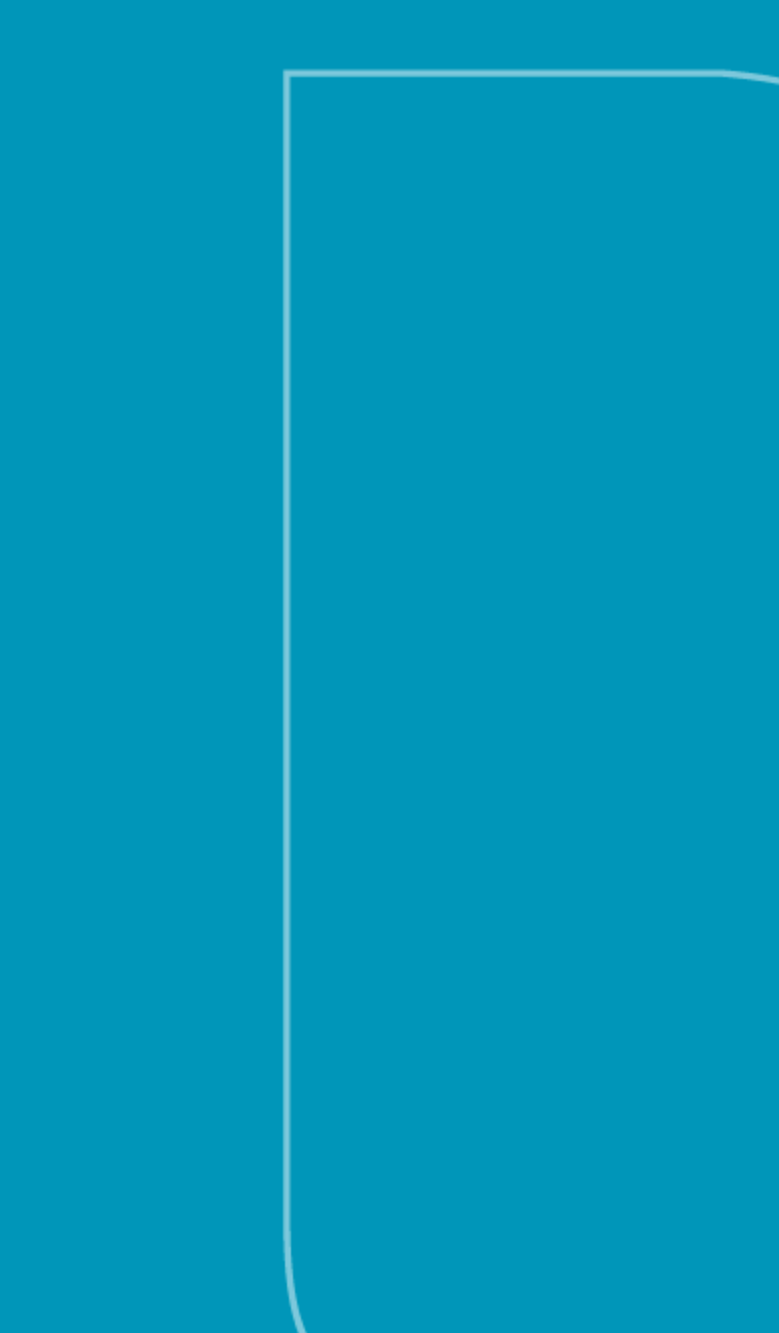

### Acceso a la Autoevaluación

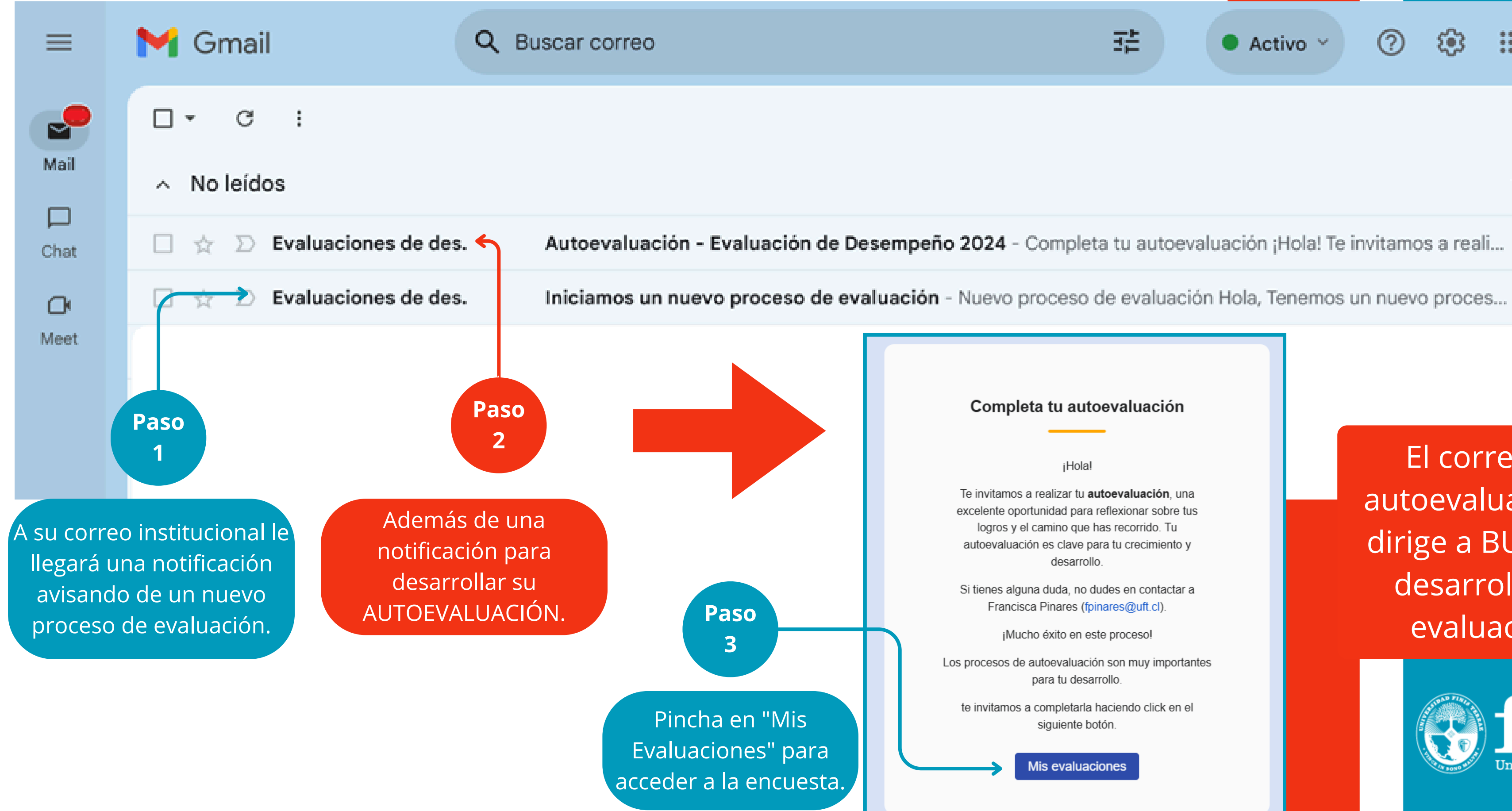

## 럁 \*\*\* 3 $\bigcirc$ Activo ~

#### Completa tu autoevaluación

¡Hola!

Te invitamos a realizar tu autoevaluación, una excelente oportunidad para reflexionar sobre tus logros y el camino que has recorrido. Tu autoevaluación es clave para tu crecimiento y desarrollo.

Si tienes alguna duda, no dudes en contactar a Francisca Pinares (fpinares@uft.cl).

¡Mucho éxito en este proceso!

Los procesos de autoevaluación son muy importantes para tu desarrollo.

te invitamos a completarla haciendo click en el siguiente botón.

Mis evaluaciones

El correo de autoevaluación te dirige a BUK para desarrollar tu evaluación.

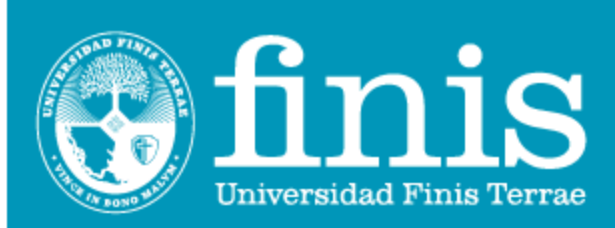

### Para ingresar por medio de la plataforma de BUK, debes seguir los siguientes pasos

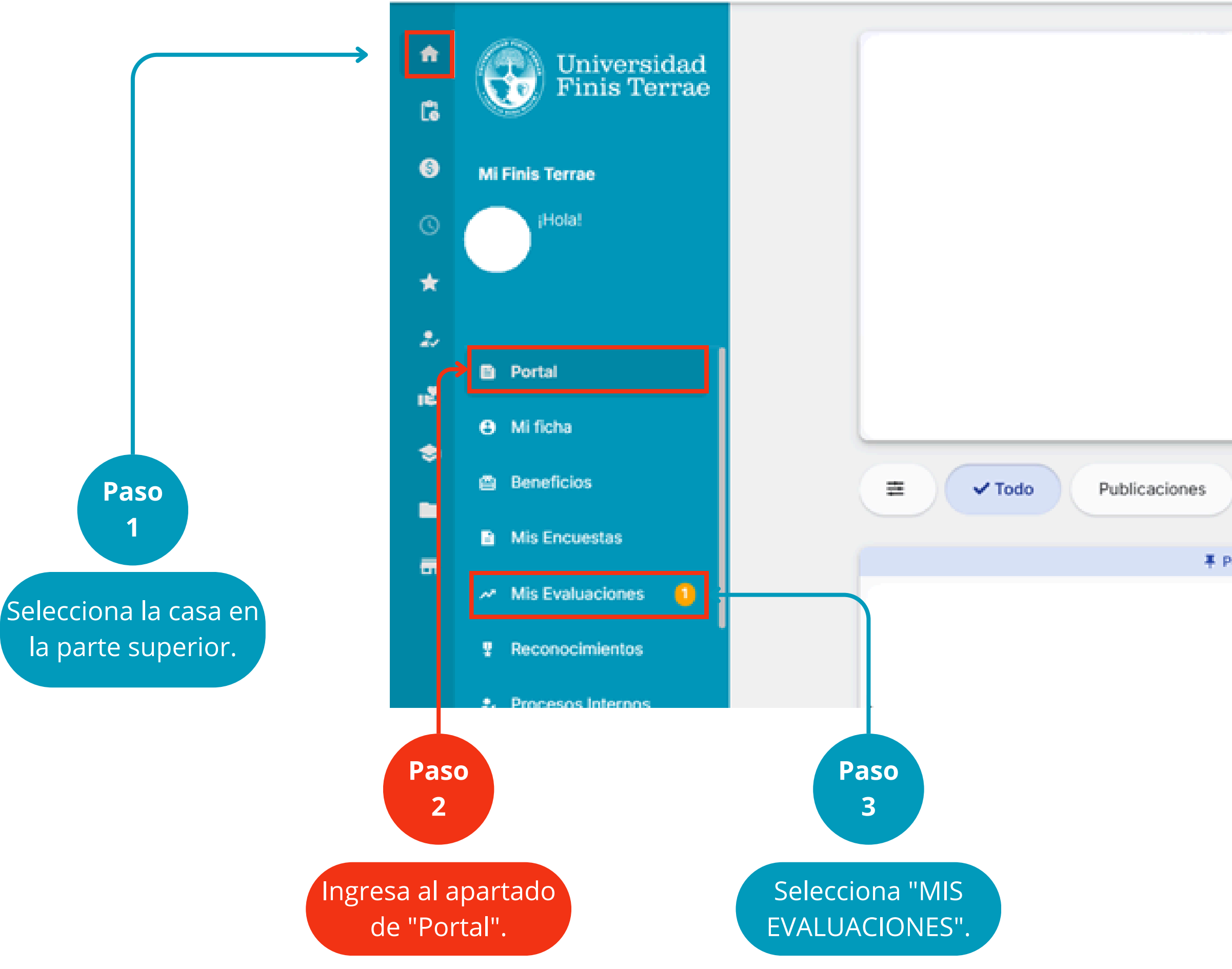

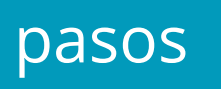

|        | Reconocimientos | Cumpleaños | ) |
|--------|-----------------|------------|---|
| ublica | ación filada    |            |   |

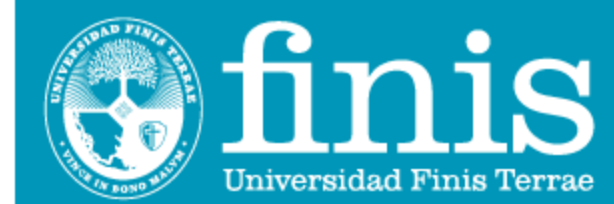

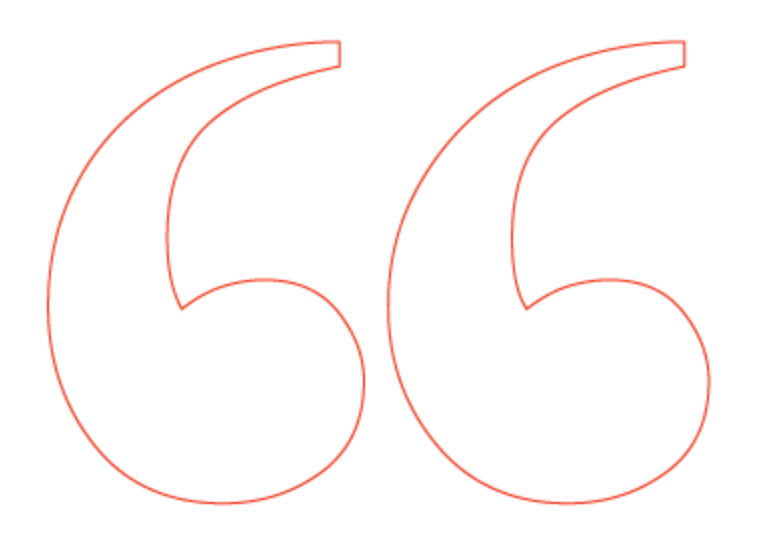

#### Evaluaciones

| Autoevaluación                                             |             | ~                               |
|------------------------------------------------------------|-------------|---------------------------------|
| Mostrar 10 ¢ registros                                     |             | Buscar:                         |
| Evaluado <sup>©</sup> Estado                               | Avance Nota | Escala de Acciones<br>Resultado |
|                                                            |             |                                 |
| No iniciada                                                | ) 0.0 %     | Responder                       |
| Mostrando registros del 1 al 1 de un total de<br>registros | 1           | < Anterior 1 Siguiente >        |

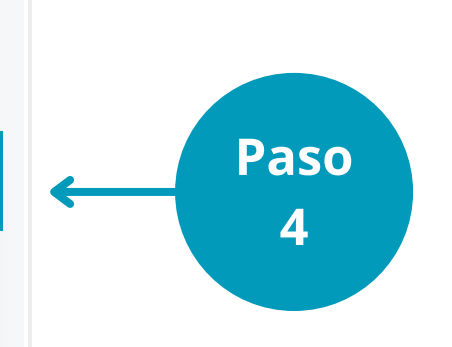

Una vez dentro, debes seleccionar la siguiente flecha para que se despliegue la evaluación.

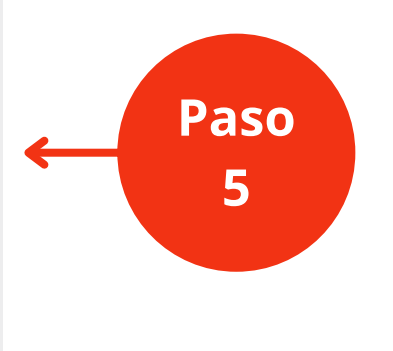

Selecciona el cuadro azul para acceder a la encuesta.

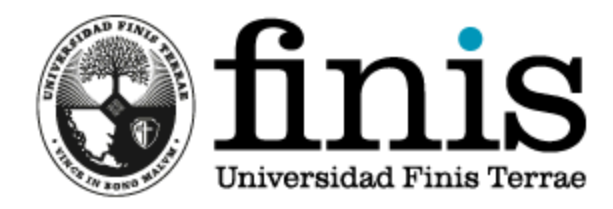

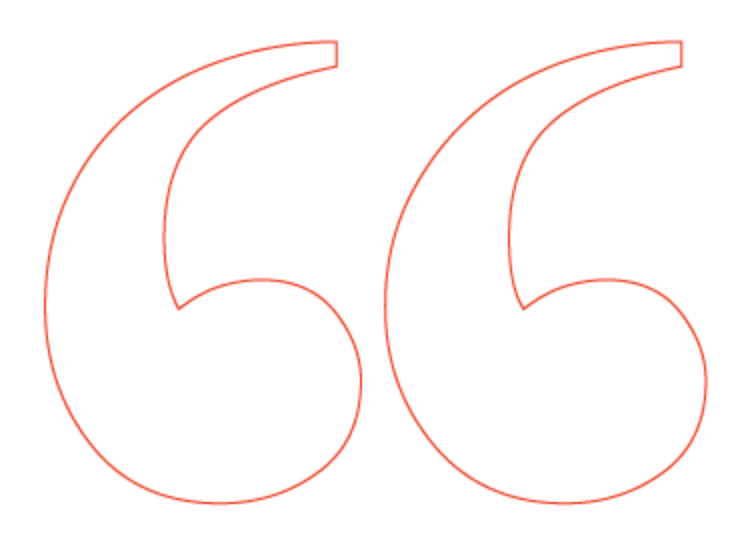

|                     |                                                                                                    |                     |                          |          |                      | _ |
|---------------------|----------------------------------------------------------------------------------------------------|---------------------|--------------------------|----------|----------------------|---|
| Transversales       |                                                                                                    | Bajo lo<br>esperado | Próximo a lo<br>esperado | Esperado | Sobre lo<br>esperado |   |
| Liderazgo 🔩         | Crea un clima positivo a través del apoyo mutuo y el compromiso                                                                                   | 0                   | 0                        | 0        | 0                    |   |
| Liderazgo 🚉         | Vive y comunica la misión y los valores de la Universidad a su equipo de trabajo                                                                  | 0                   | 0                        | 0        | 0                    |   |
| Liderazgo 🚉         | Orienta al equipo en el cumplimiento de los objetivos                                                                                             | 0                   | 0                        | 0        | 0                    |   |
| Liderazgo <u>EQ</u> | Atrae y desarrolla Talento en su equipo y área                                                                                                    | 0                   |                          | 0        |                      |   |
| Liderazgo 🚉         | Delega responsabilidades, otorgando recursos e información para actuar con<br>autonomía                                                           | 0                   | 0                        | 0        | 0                    |   |
| Liderazgo 🔩         | Entrega retroalimentación a su equipo oportunamente tanto para reconocer el<br>trabajo bien realizado, como corregir aquellas conductas a mejorar | 0                   | 0                        | 0        | 0                    |   |
| Liderazgo 🔩         | Cumple y hace cumplir las normas de la Universidad                                                                                                | 0                   | 0                        | 0        | 0                    |   |
| Integridad 🔄        | Cumple con lo que se compromete                                                                                                    | 0                   | 0                        | 0        | 0                    |   |

Paso 7

Completa el porcentaje del objetivo que te propusiste.

Luego de responder las competencias, deberás evaluar el porcentaje de logro de los objetivos acordados para el año. Este, va de **0** a **120%**.

#### En donde:

- **0 65%:** No logrado / Logrado deficientemente
- 66 85%: Medianamente logrado
- 86 100%: Esperado / Logrado
- 101 120%: Logrado sobre expectativas

#### Evaluación de Desempeño 2024

 

 Compromiso institucional ::
 objetivos estratégicos de la universidad

 Objetivos
 Organizacional

 Desarrollar planes de capacitación y formación
 Clima

 Implementación de la norma NCH-3262, gestión de la igualdad de genero y conciliación de la vida laboral, familiar y personal.

Lograr número de evaluados por plataforma BUK de desempeño

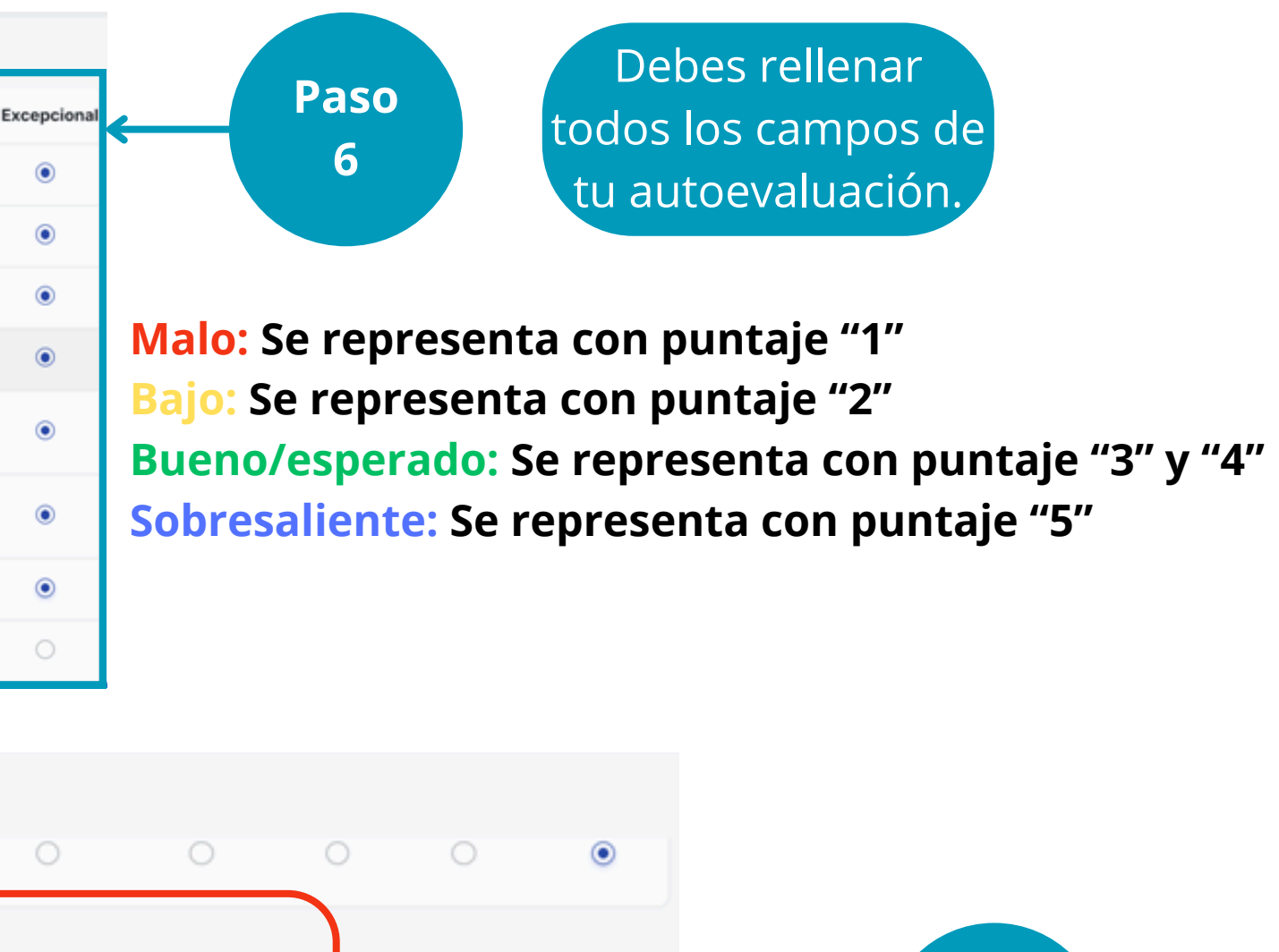

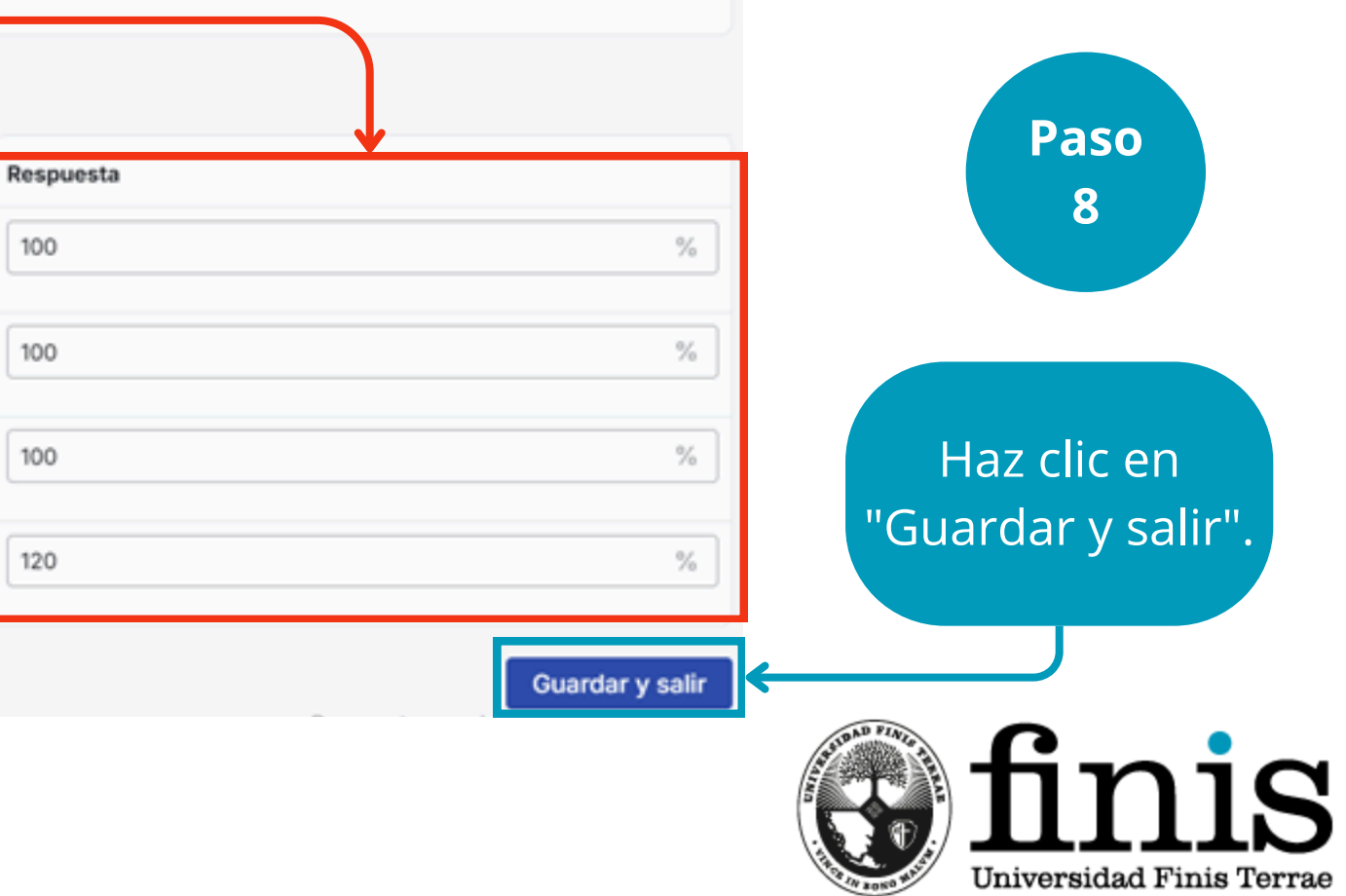

#### Evaluaciones

Enviar formularios - Autoevaluación: Tienes 1 formularios listos para ser enviados

#### Autoevaluación Mostrar 10 registros Buscar: Escala de Evaluado Estado Avance Nota Resultado 100.0 4.59 En curso $\square$ Bueno % Mostrando registros del 1 al 1 de un total de 1 < Anterior registros

Es importante tener en cuenta que, si no se selecciona enviar la autoevaluación, no quedará finalizada.

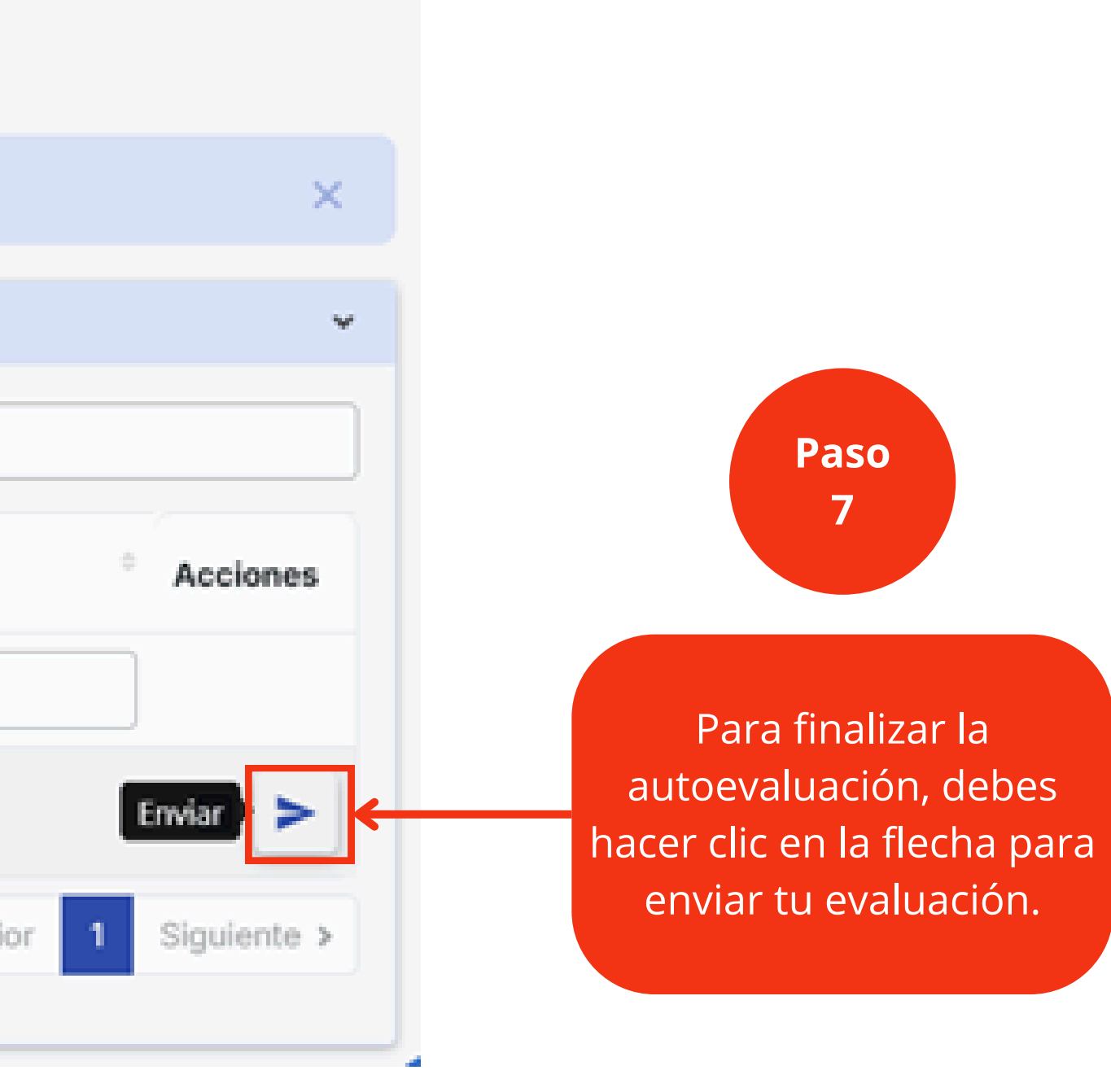

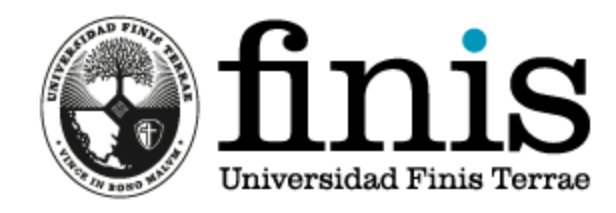

## RESULTADOS DE LA EVALUACIÓN

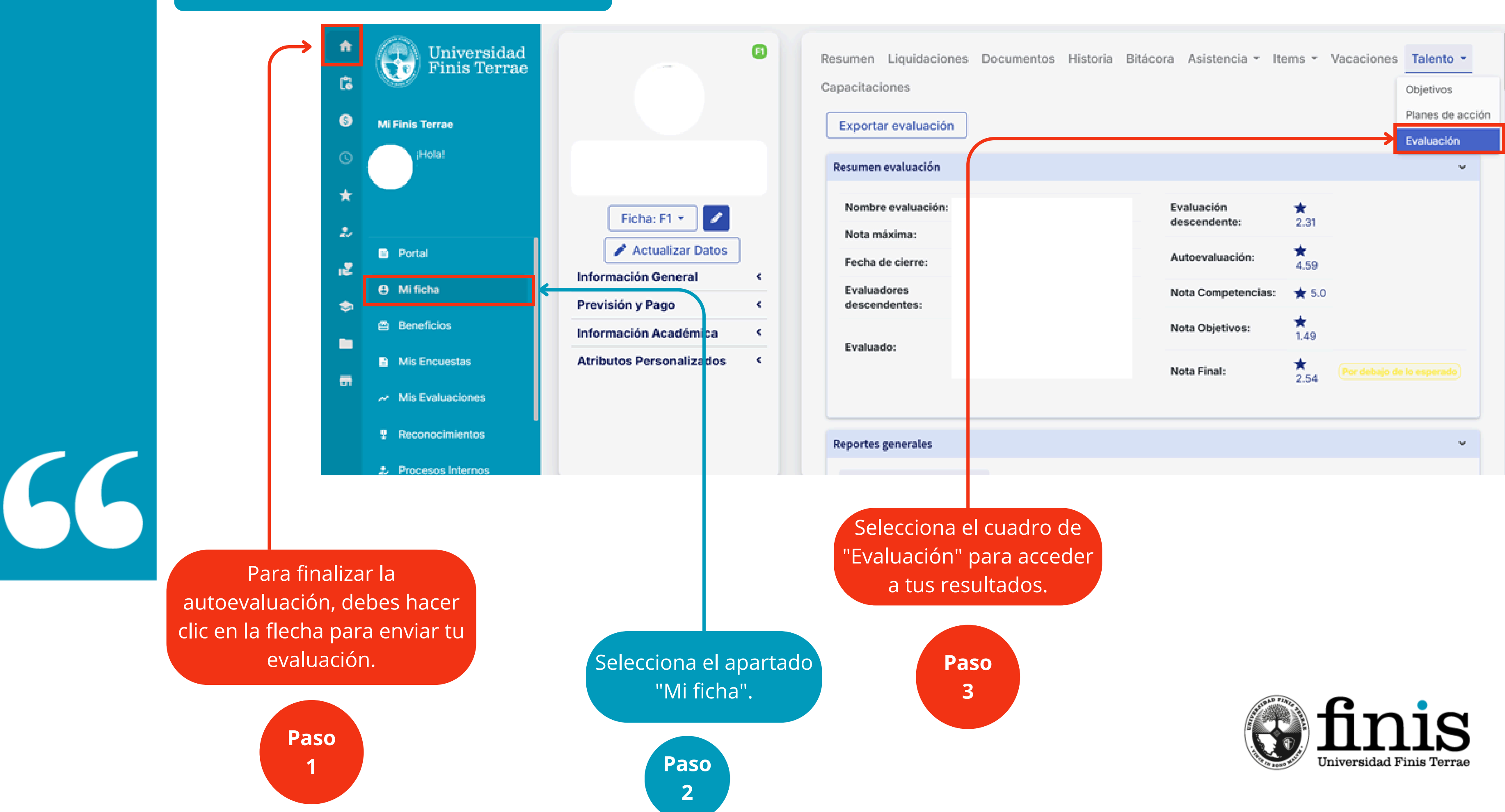

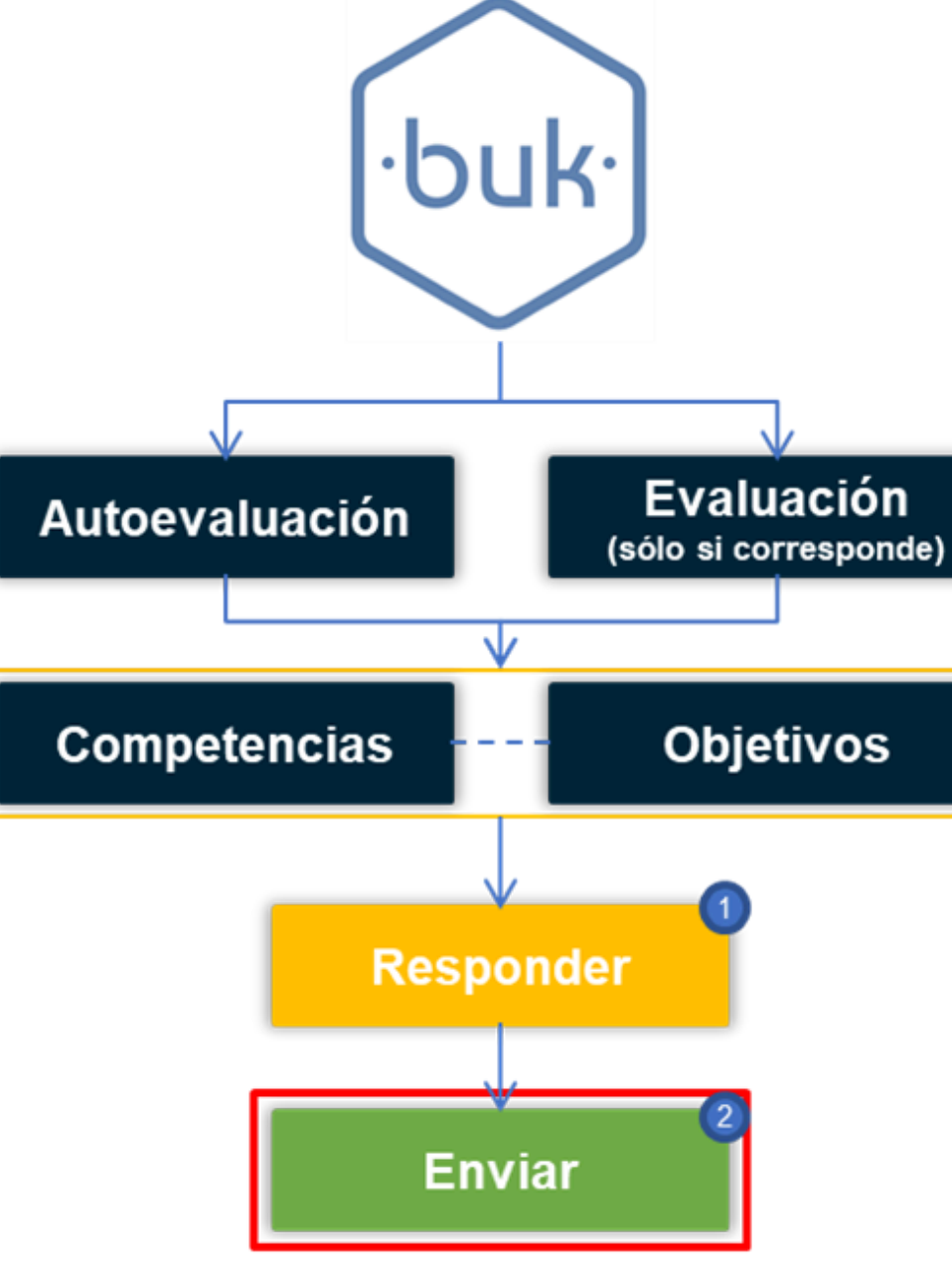

66

Una vez enviada su autoevaluación, deberá esperar a que su jefatura desarrolle la evaluación correspondiente para acceder a los resultados obtenidos.

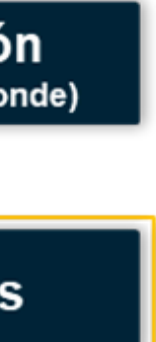

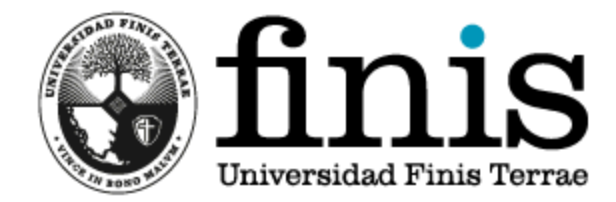

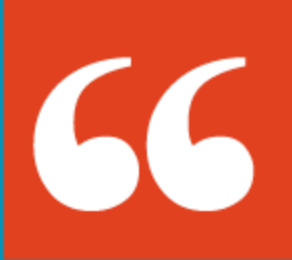

# Paso a Paso Evaluación Descendente

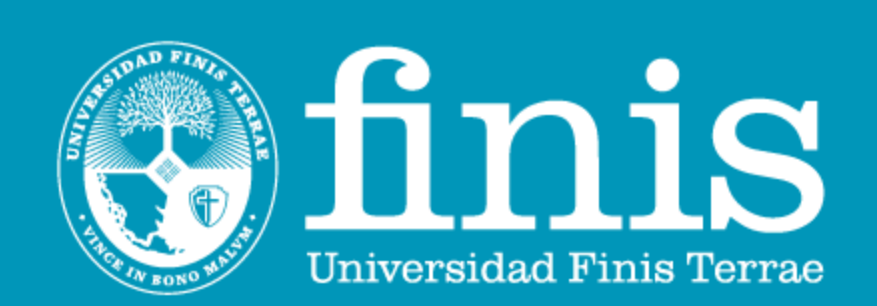

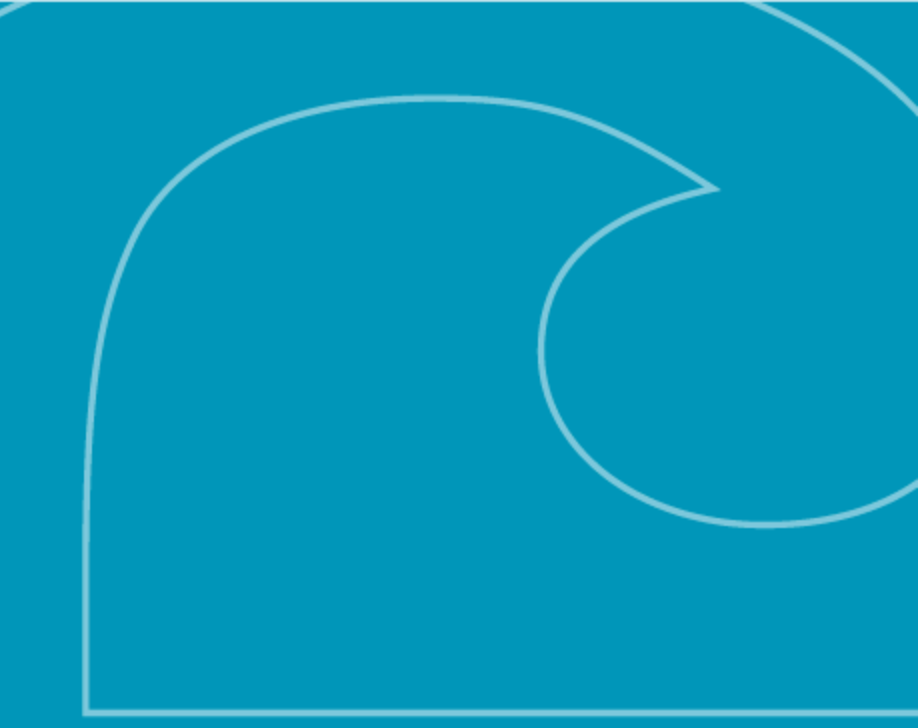

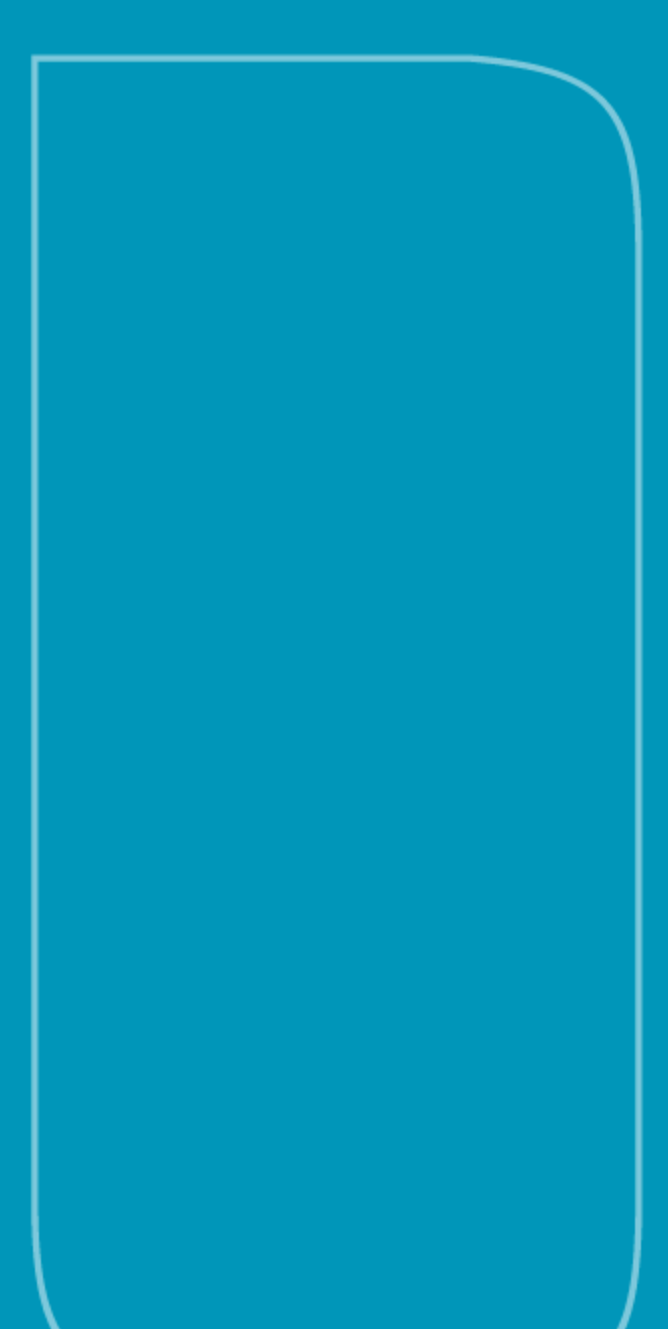

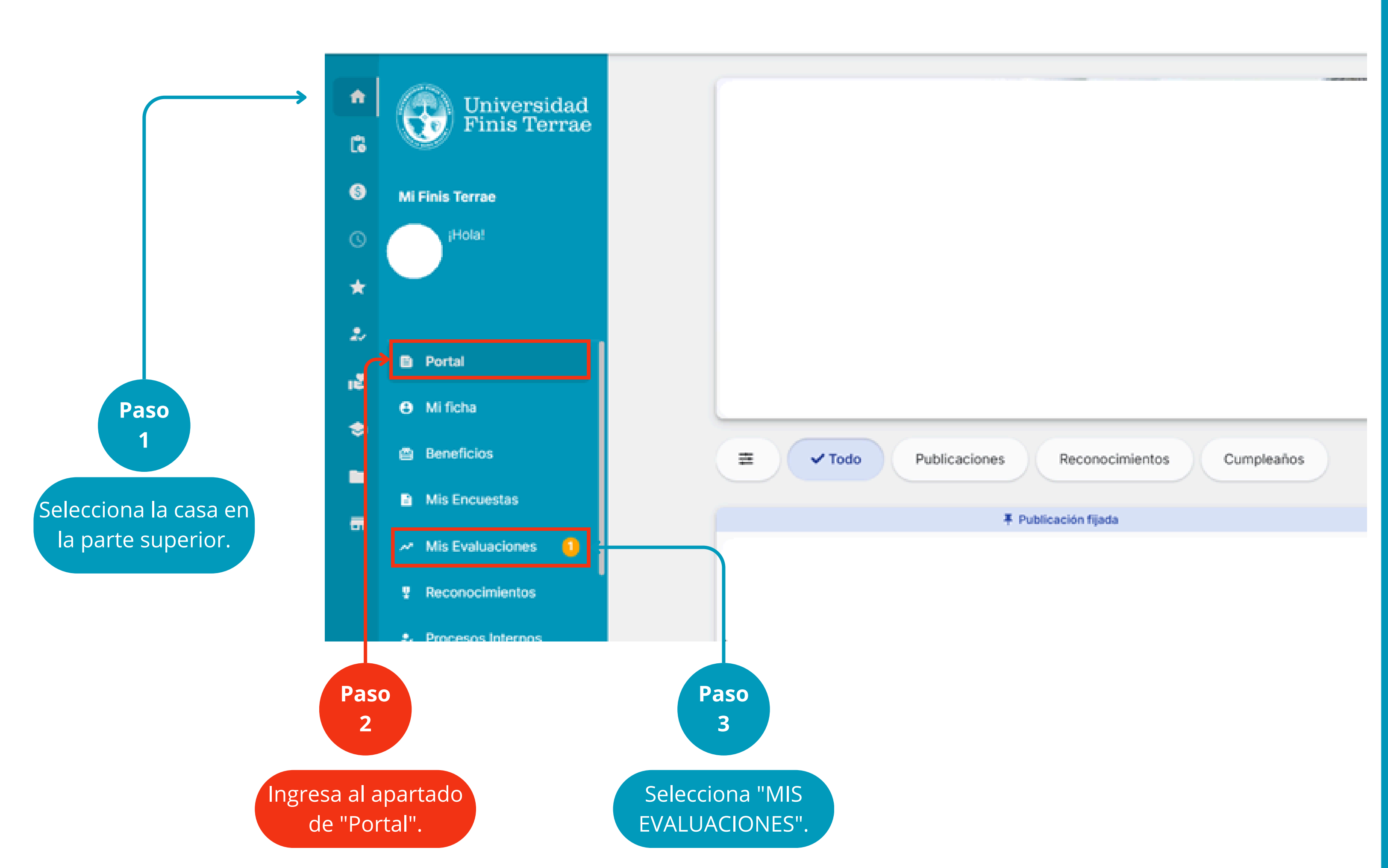

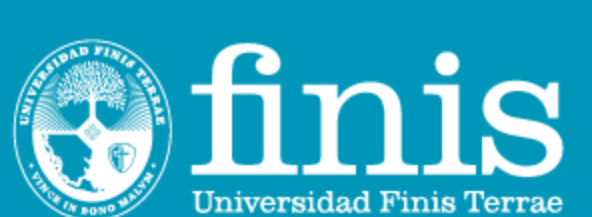

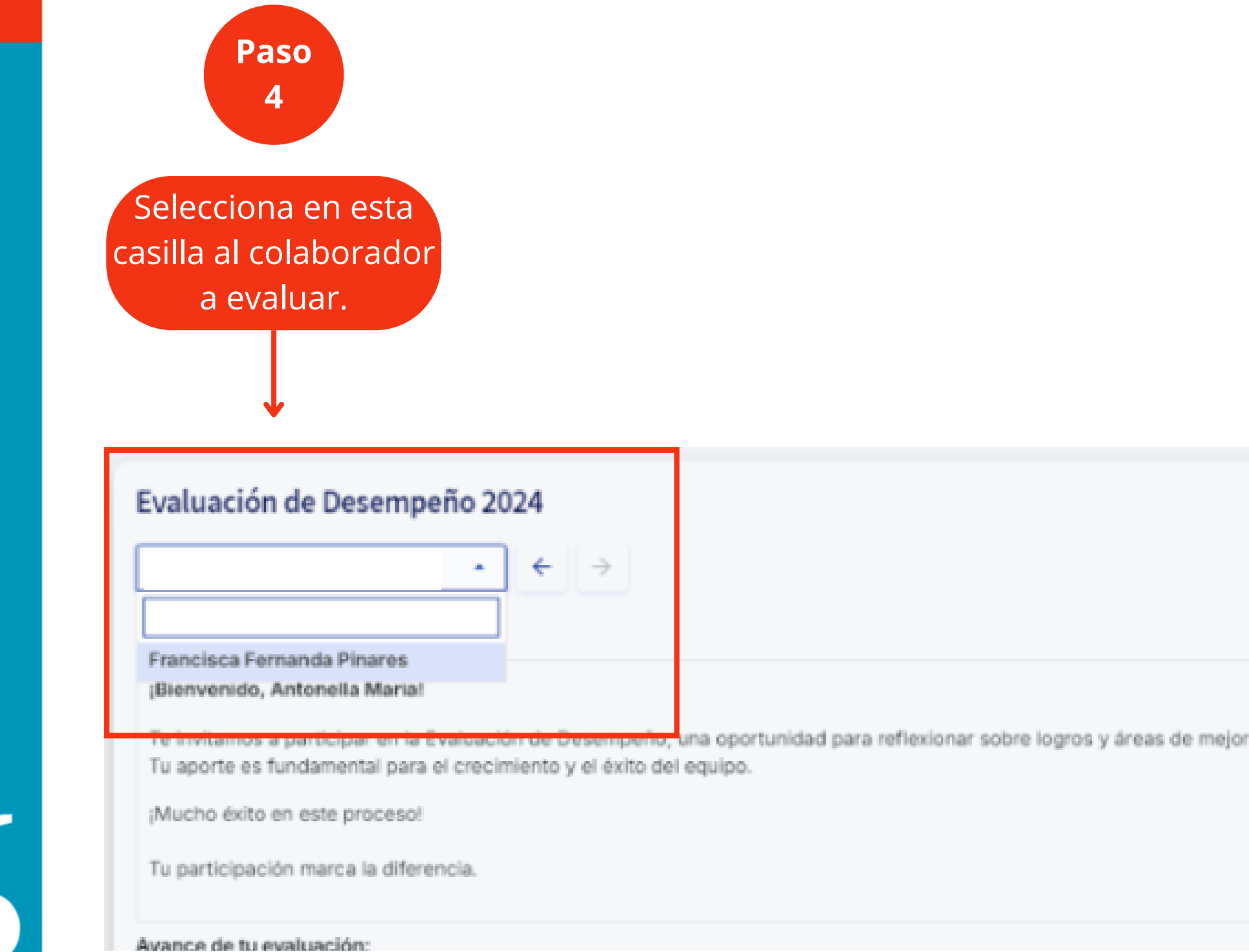

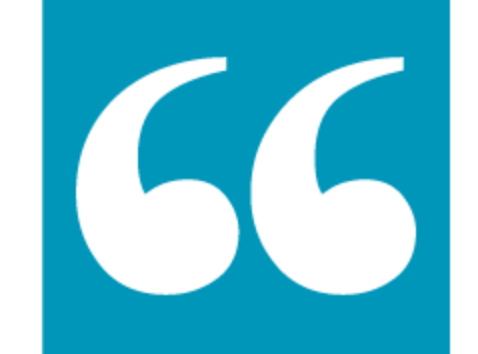

|      |            | Ver bitácora                |
|------|------------|-----------------------------|
|      | Evaluador: | Vallejos, Antonella María   |
| ora. | Evaluado:  | Pinares, Francisca Fernanda |
|      | Tipo:      | Evaluación descendente      |
|      |            |                             |
|      |            |                             |
|      |            |                             |
|      |            |                             |

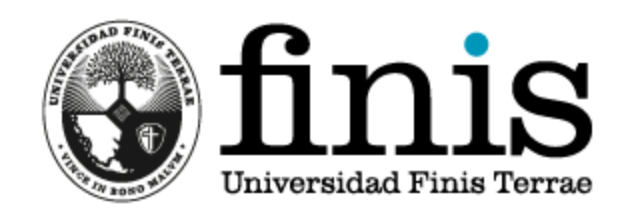

Paso 5

Una vez dentro, debes seleccionar la siguiente flecha para que se despliegue la evaluación.

| Evaluacion Descendente            |                         | ~                            |
|-----------------------------------|-------------------------|------------------------------|
|                                   |                         | Enviar formularios (0)       |
| Mostrar 10 e registros            |                         | Buscar:                      |
| Evaluado                          | Estado Avance Nota      | Escala de Resultado Acciones |
| 0                                 |                         |                              |
|                                   |                         |                              |
|                                   | (No iniciada) 0.0 %     |                              |
| Mostrando registros del 1 al 1 de | un total de 1 registros | Anterior 1 Siguiente >       |
| l                                 |                         |                              |
|                                   |                         | Selecciona el cua            |
| Casilla con el noi                | nbre                    | para acceuer a la            |

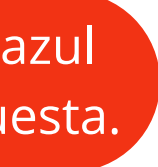

0

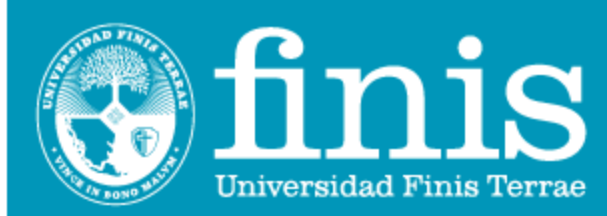

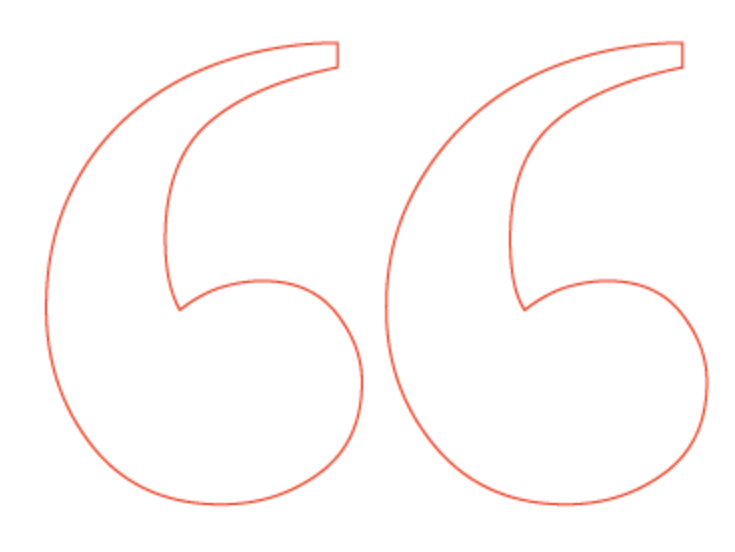

| Transversales        |                                                                                                    | Bajo lo<br>esperado | Próximo a lo<br>esperado | Esperado | Sobre lo<br>esperado |  |
|----------------------|----------------------------------------------------------------------------------------------------|---------------------|--------------------------|----------|----------------------|--|
| iderazgo <u>EQ</u>   | Crea un clima positivo a través del apoyo mutuo y el compromiso                                                                                   | 0                   | 0                        | 0        | 0                    |  |
| Liderazgo 🔩          | Vive y comunica la misión y los valores de la Universidad a su equipo de trabajo                                                                  | 0                   | 0                        | 0        | 0                    |  |
| liderazgo <u>E</u> Q | Orienta al equipo en el cumplimiento de los objetivos                                                                                             | 0                   | 0                        | 0        | 0                    |  |
| iderazgo <u>EQ</u>   | Atrae y desarrolla Talento en su equipo y área                                                                                                    | 0                   |                          | 0        |                      |  |
| liderazgo 虫          | Delega responsabilidades, otorgando recursos e información para actuar con<br>autonomía                                                           | 0                   | 0                        | 0        | 0                    |  |
| Liderazgo <u>EQ</u>  | Entrega retroalimentación a su equipo oportunamente tanto para reconocer el<br>trabajo bien realizado, como corregir aquellas conductas a mejorar | 0                   | 0                        | 0        | 0                    |  |
| Liderazgo 🔩          | Cumple y hace cumplir las normas de la Universidad                                                                                                | 0                   | 0                        | 0        | 0                    |  |
| ntegridad 🔩          | Cumple con lo que se compromete                                                                                                    | 0                   | 0                        | 0        | 0                    |  |

Paso 8

Completa el porcentaje del objetivo que el colaborador alcanzó.

Luego de responder las competencias, deberás evaluar el porcentaje de logro de los objetivos acordados para el año. Este, va de **0** a **120%**.

#### En donde:

0 - 65%: No logrado / Logrado deficientemente
66 - 85%: Medianamente logrado
86 - 100%: Esperado / Logrado
101 - 120%: Logrado sobre expectativas

#### Evaluación de Desempeño 2024

 

 Compromiso institucional :
 objetivos estratégicos de la universidad

 Objetivos
 Organizacional

 Desarrollar planes de capacitación y formación
 Clima

 Implementación de la norma NCH-3262, gestión de la igualdad de genero y conciliación de la vida laboral, familiar y personal.

Lograr número de evaluados por plataforma BUK de desempeño

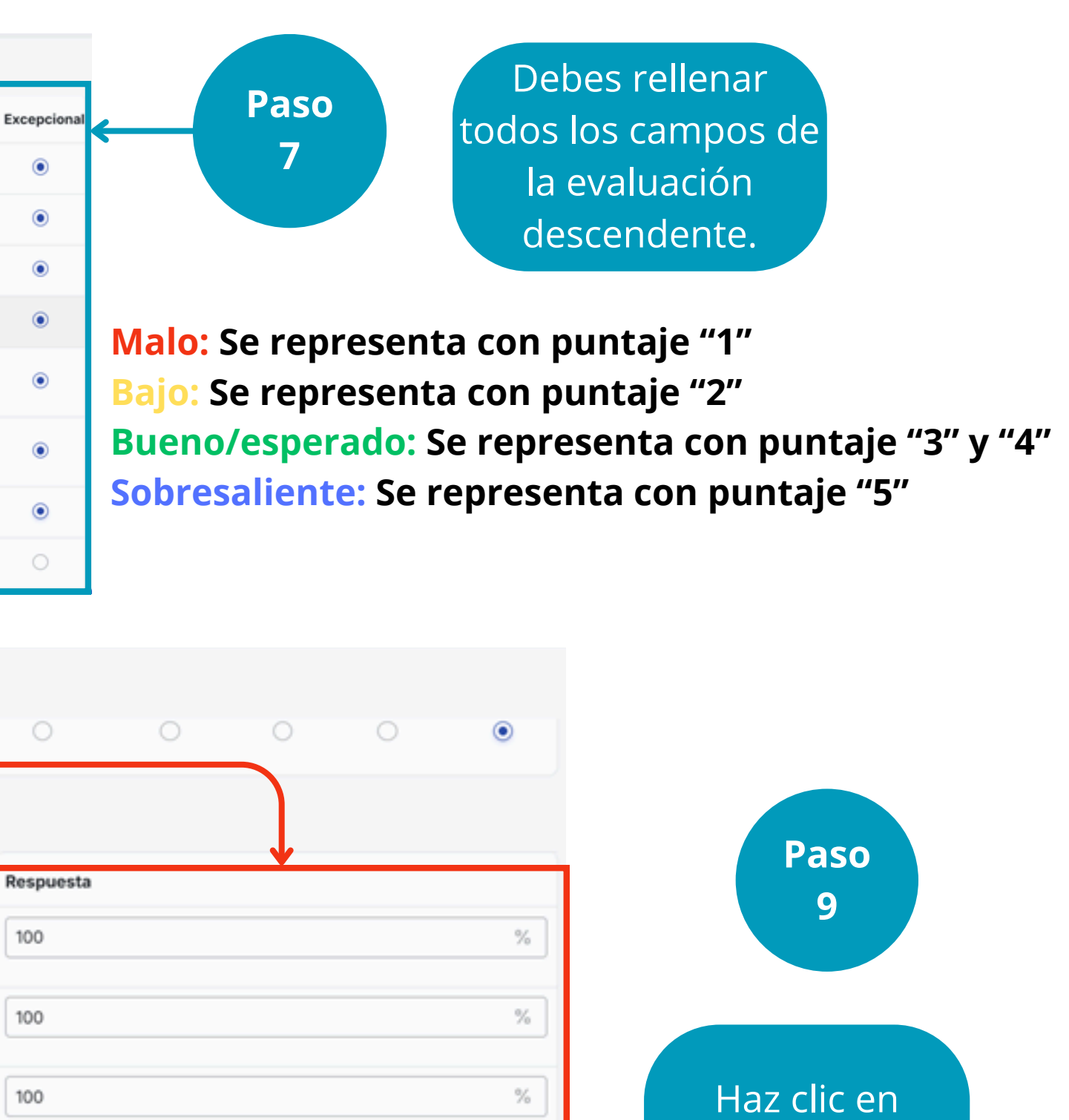

120

\_\_\_\_

Guardar y salir

%

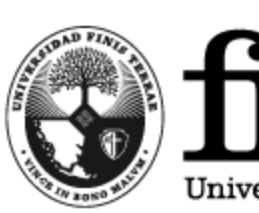

Universidad Finis Terrae

"Guardar y salir".

66

| Evaluación de Desempeño 2024                                                                                                    |                                                                                                    |
|----------------------------------------------------------------------------------------------------|----------------------------------------------------------------------------------------------------|
| Evaluaciones Feedback                                                                                                    |                                                                                                    |
| Enviar formularios - Evaluación Descendente: Tienes 1 formularios listos para ser                                                                                                    | r enviados ×                                                                                                    |
| Evaluación Descendente                                                                                                    | ~                                                                                                    |
| Mostrar 10 e registros                                                                                                    | Enviar formularios (0)<br>Buscar: Paso<br>9                                                                         |
| Image: Second second second | Para finalizar la<br>"EVALUACIÓN<br>DESCENDENTE", debes<br>hacer clic en la flecha<br>para enviar tu<br>evaluación. |

Es importante tener en cuenta que, si no se selecciona enviar la "EVALUACIÓN DESCENDENTE", no quedará finalizada.

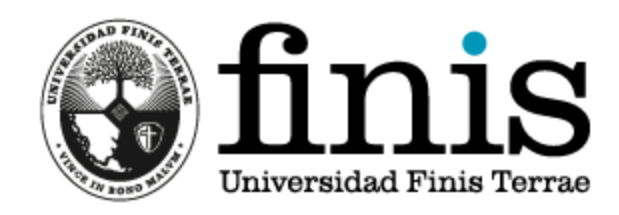

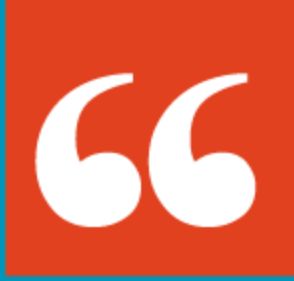

## MANUAL OBJETIVOS UNIVERSIDAD FINIS TERRAE

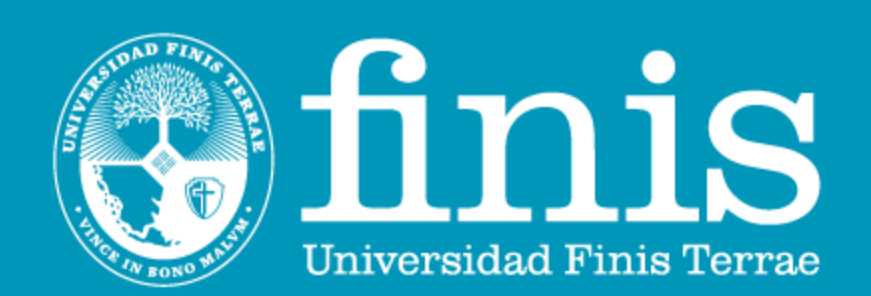

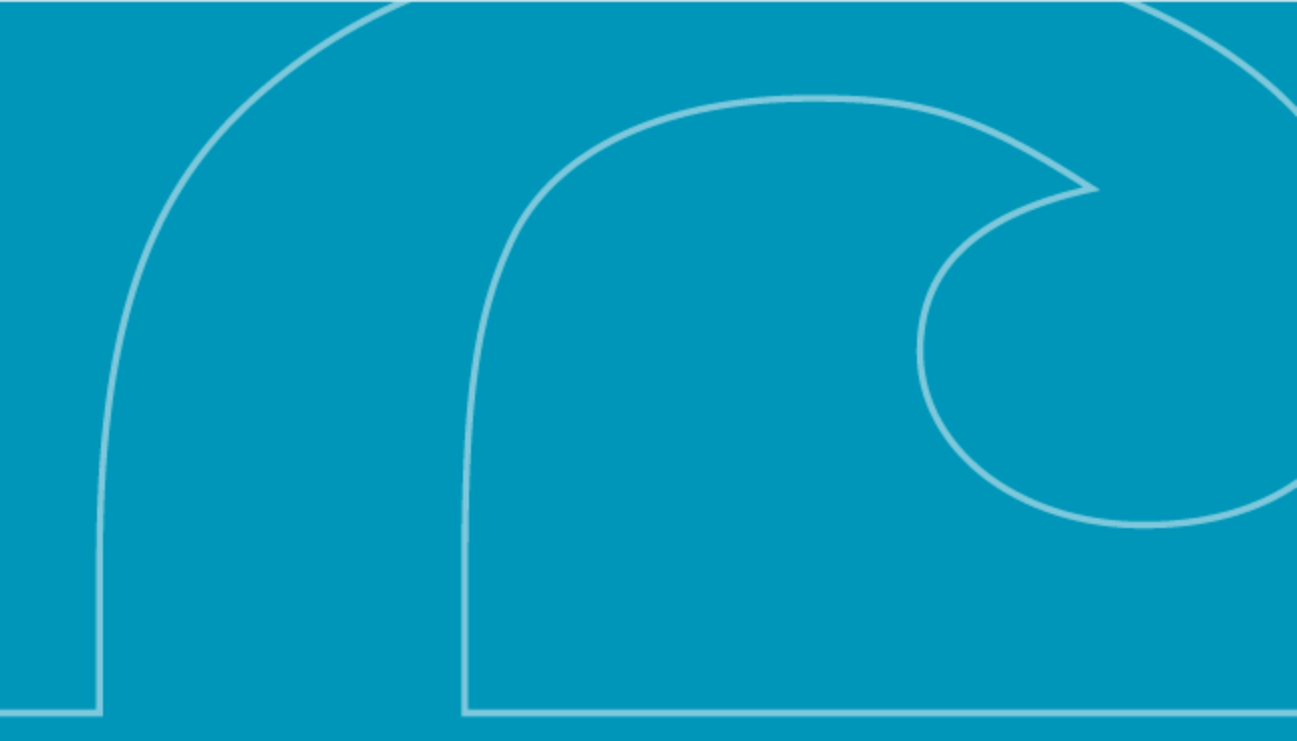

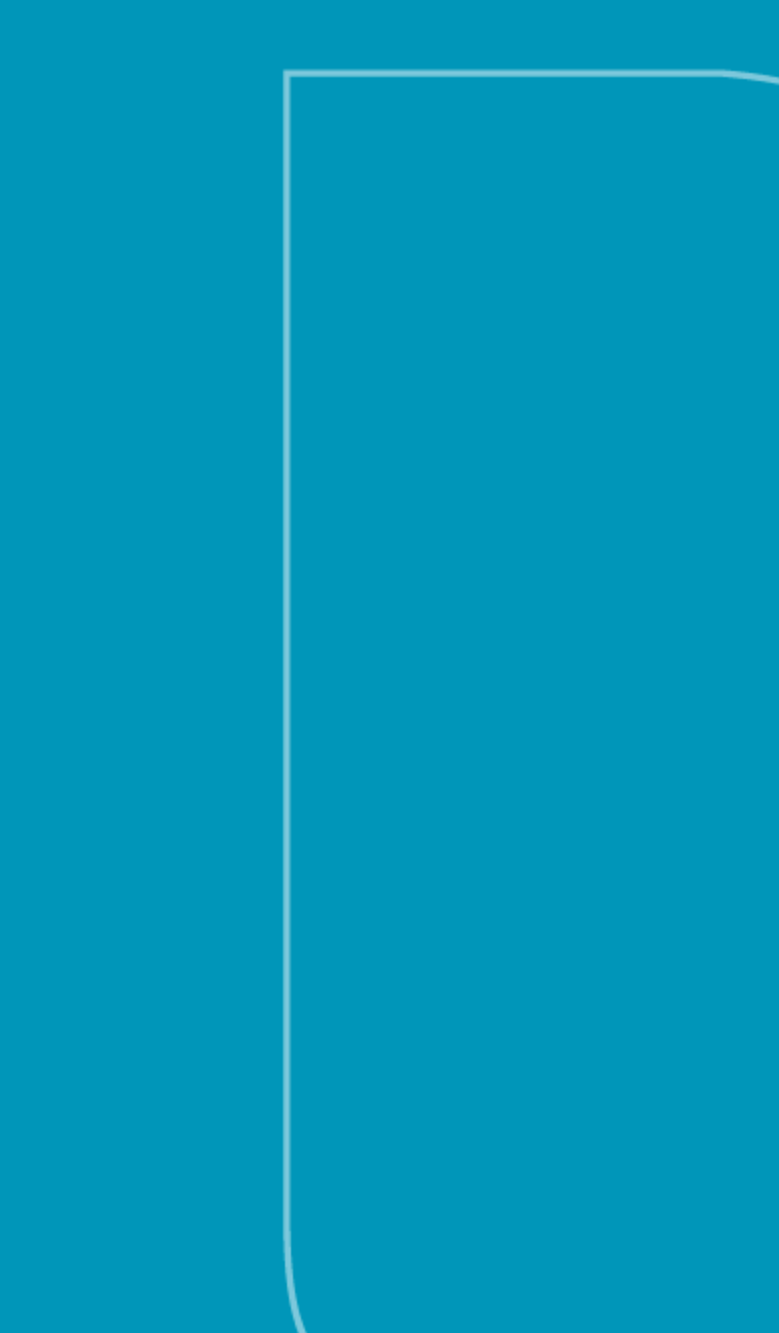

|            | Universidad<br>Finis Terrae             | 8 Objetivos                               |                |                                              |    |                                |   |
|------------|-----------------------------------------|-------------------------------------------|----------------|----------------------------------------------|----|--------------------------------|---|
| ft<br>m    | Talento                                 | Supervisores Colaboradore                 | 25             |                                              |    |                                |   |
| G          | Desempeño     Evaluaciones              | Objetivos Personales                      | 0%             | Dbjetivos Organizacionales                   | 0% | Objetivos Académicoses         | 0 |
| *          | Objetivos                               | Mostrar Objetivos Personales              |                | Mostrar Objetivos                            |    | Mostrar Objetivos Académicoses | 5 |
| ₽ <u>₽</u> | Planes de Acción Toesarrollo Onboarding | Metas Iniciales  Mostrar 1.500  registros |                | •                                            |    | % de Objehiere enrendes        |   |
|            |                                         | lagos                                     |                |                                              |    |                                |   |
|            |                                         | E Lagos, Carolina Macarena                |                | Diurno                                       |    | 0%                             |   |
|            |                                         | Mostrando registros del 1 al 3 de un      | total de 3 reg | istros (filtrado de un total de 384 registro | s) |                                |   |

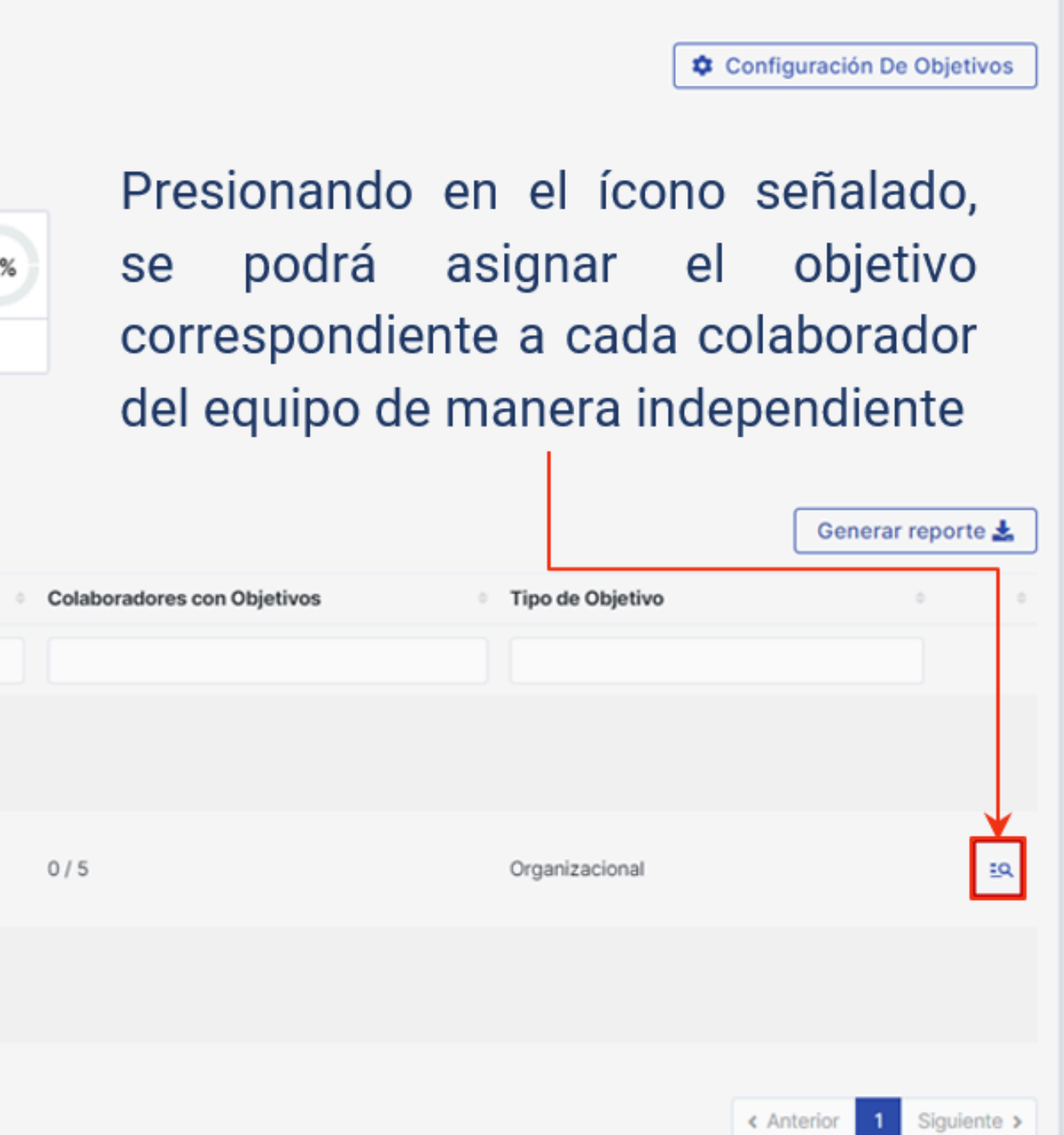

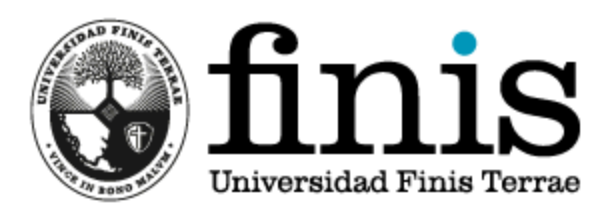

| \$          | Universidad<br>Finis Terrae                                                                                                    | V Objetivos                                           | Configuración De Objetivos                                                                             |
|-------------|----------------------------------------------------------------------------------------------------|-------------------------------------------------------|----------------------------------------------------------------------------------------------------|
| €<br>⊙<br>★ | <ul> <li>Desempeño</li> <li>Evaluaciones</li> <li>Objetivos</li> <li>Feedback</li> <li>Planes de Acción</li> </ul>                                                                                                    | Supervisores Colaboradores   Lagos, Carolina Macarena | Metas Iniciales            Nuevo                                                                       |
| •           | <ul> <li>The Desarrollo</li> <li>The Desarrollo</li> <li>The Desarrolo</li> <li>The Desarrolo</li> <li>The Desarrolo</li></ul> | No hay elementos para mostrar                         | No hay elementos para mostrar                                                                          |
|             |                                                                                                    | Nuevo<br>No hay elementos para mostrar<br>Volver      | Presionando "Nuevo" la plataforma<br>dará la posibilidad de asignar<br>objetivos de manera individual. |
|             |                                                                                                    |                                                       | finic                                                                                                  |

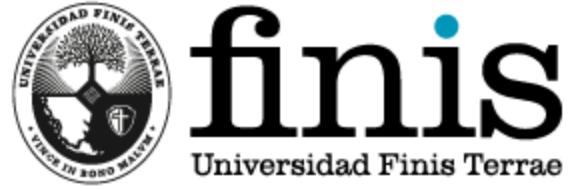

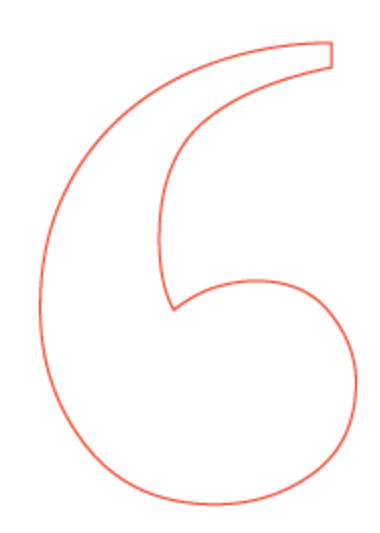

# ¿Por qué evaluar objetivos?

Los objetivos claros son la clave para dirigir de manera correcta nuestro trabajo y carrera, además, son un apoyo para gestionar las prioridades de la Universidad. Permiten, también, asignar actividades que realmente tengan relación con las responsabilidades que ejerce cada persona en su cargo. El cumplimiento de los mismos es la base para la evaluación de desempeño

# ¿Cómo se miden los objetivos?

Por medio de la metodología SMART. La cual ayudará a definir de manera correcta los mismos y permitirá controlar su seguimiento y cumplimiento con mayor efectividad.

| Niveles de logro desde un rango porcentual |                                      |  |  |
|--------------------------------------------|--------------------------------------|--|--|
| 0 – 65%:                                   | No logrado / Logrado deficientemente |  |  |
| <mark>66 – 85</mark> %                     | Medianamente logrado                 |  |  |
| 86 – 100%                                  | Esperado / Logrado                   |  |  |
| 101 – 120%                                 | 120% Logrado sobre expectativas      |  |  |

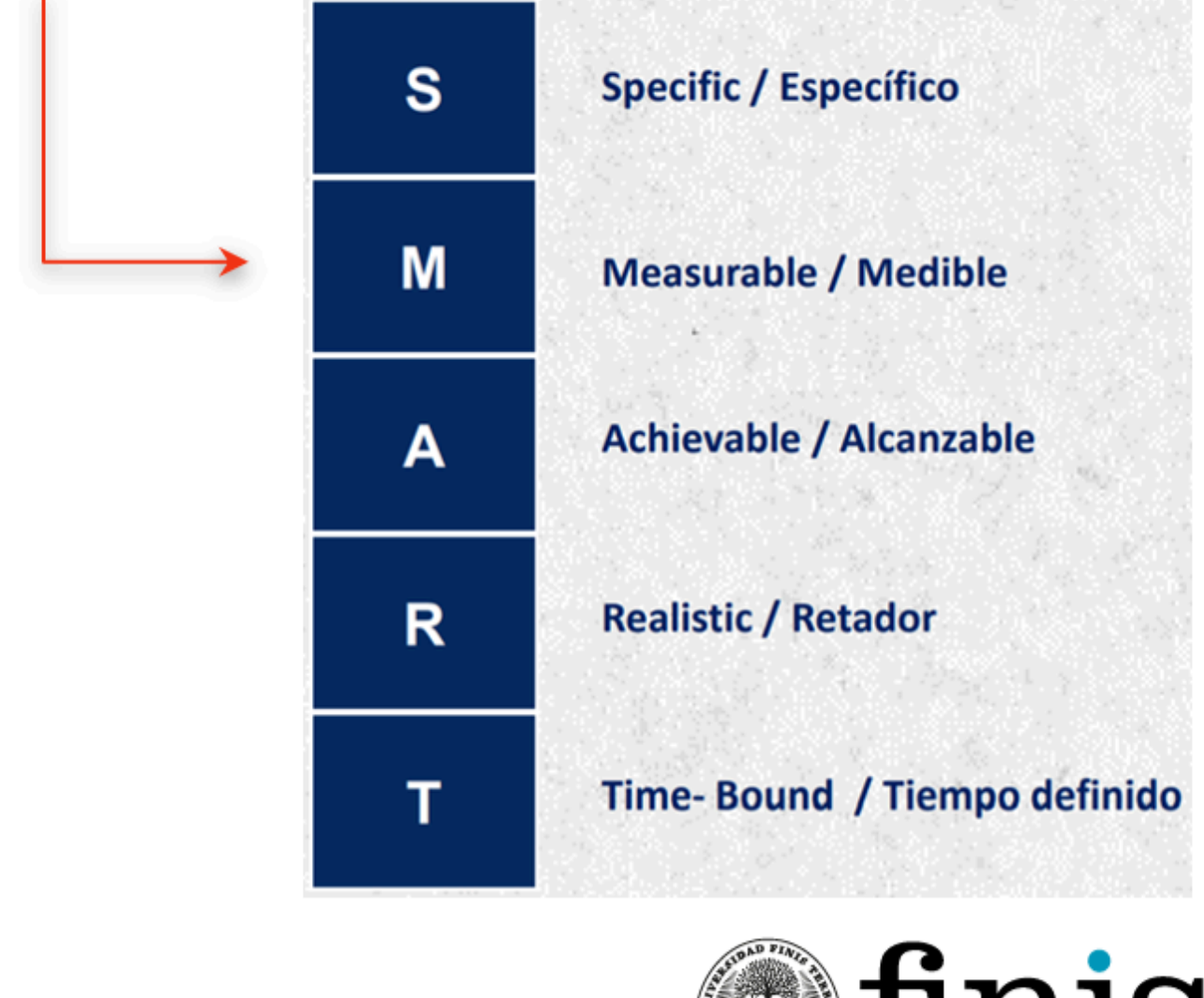

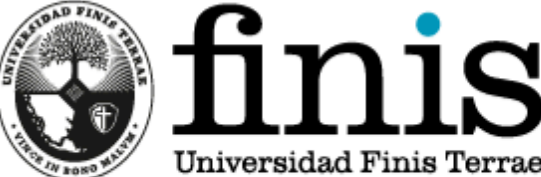

|    | S | Específico         | ¿Tienes claro qué quieres lograr?<br>Debe ser claro y detallado. Implica una acción concret                                   |
|----|---|--------------------|----------------------------------------------------------------------------------------------------|
|    | Μ | Medible            | ¿Puedes medir el resultado del objetivo que definiste<br>Es el indicador (KPI) que te permitirá conocer el logro<br>objetivo. |
|    | Α | Alcanzable         | ¿Es realista con tus recursos y posibilidades?<br>Debe ser desafiante, pero no imposible de lograr.                           |
| 66 | R | Retador            | ¿Te anima a esforzarte?<br>El objetivo debe motivarte y movilizarte a conseguir u<br>logro.                                   |
|    | Т | Tiempo<br>definido | ¿Cuándo vas alcanzar el objetivo?<br>Debes definir un plazo concreto para su cumplimiento                                     |

## ¿Cómo definir objetivos S.M.A.R.T.?

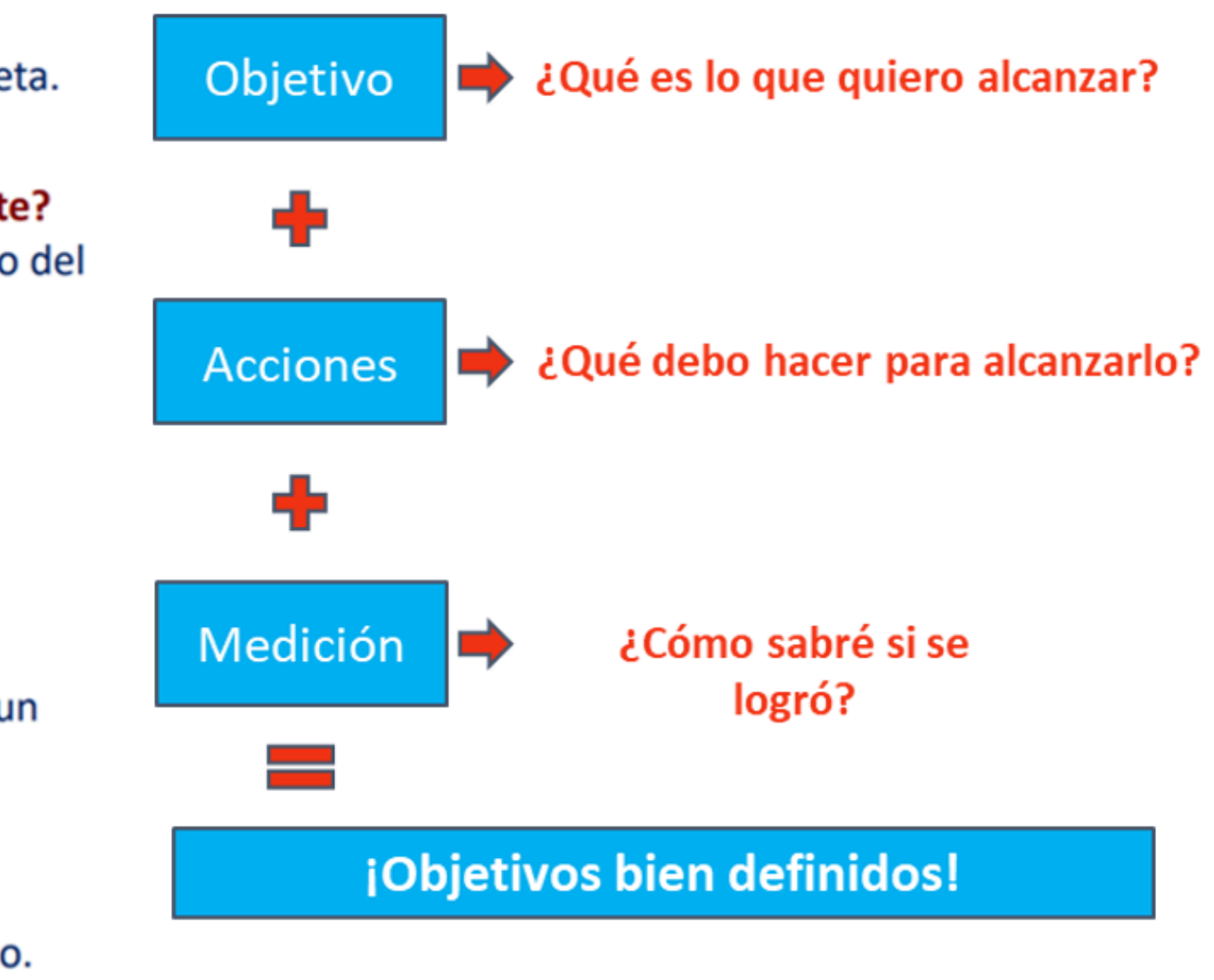

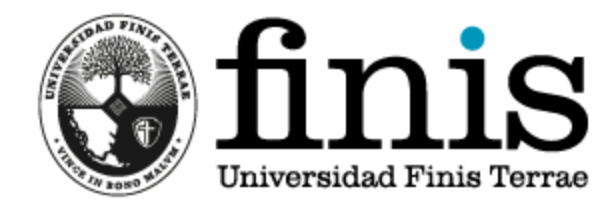

## Ejemplo

66

| Nuevo Objetivos                                                                                                    | ×                                                                                                    |
|----------------------------------------------------------------------------------------------------|----------------------------------------------------------------------------------------------------|
| Nombre *                                                                                                    |                                                                                                    |
| Incrementar la tasa de retención es<br>implementando programas d<br>una campaña de sensibilización sol<br>estudiantes. | tudiantil en un 10% durante el año<br>e apoyo académico y desarrollando<br>bre los recursos disponibles para los |
| Categoría *                                                                                                    | Observaciones                                                                                                    |
| Organizacional 2 🗸                                                                                                    | Mínimo lograr un 80% de logro 3                                                                                  |
| Peso 🚱 *                                                                                                    | Fecha De Término                                                                                                 |
| 25 4 %                                                                                                    | 5                                                                                                    |
| Activo 6                                                                                                    | ✓ Notificar nuevo Objetivo a tu supervisor                                                                       |
| Cancelar                                                                                                    | 7 Crear                                                                                                    |

- 1. Utilizando la metodología SMART, es necesario describir el objetivo.
- La categoría se elige anteriormente, dependiendo si es un objetivo personal, organizacional o académico.
- 3. Se puede poner lo que se necesite para verificar el cumplimiento del objetivo al momento de evaluarlo en el periodo siguiente.
- 4. Importante considerar que la suma de todos los objetivos propuestos debe dar 100%.
- 5. Dependiendo de la categoría, se pueden poner fechas considerando el objetivo como corto/mediano/largo plazo.
- 6. Activando esa casilla, el objetivo comienza a regir, de lo contrario no figura en el perfil de la persona.
- 7. Se crea el objetivo.

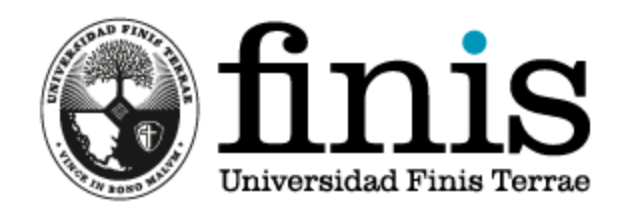

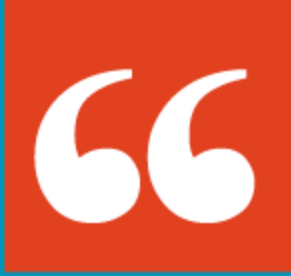

## REPORTERÍA UNIVERSIDAD FINIS TERRAE

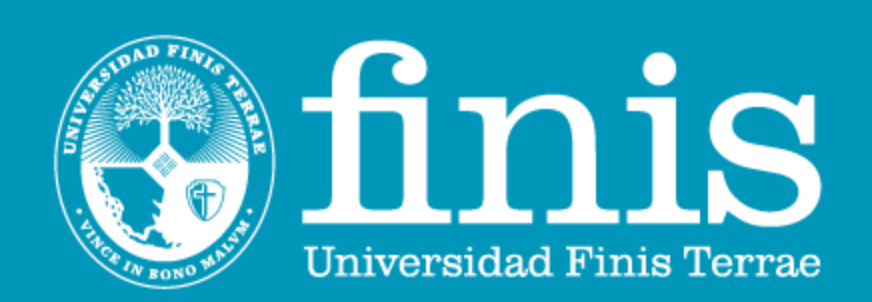

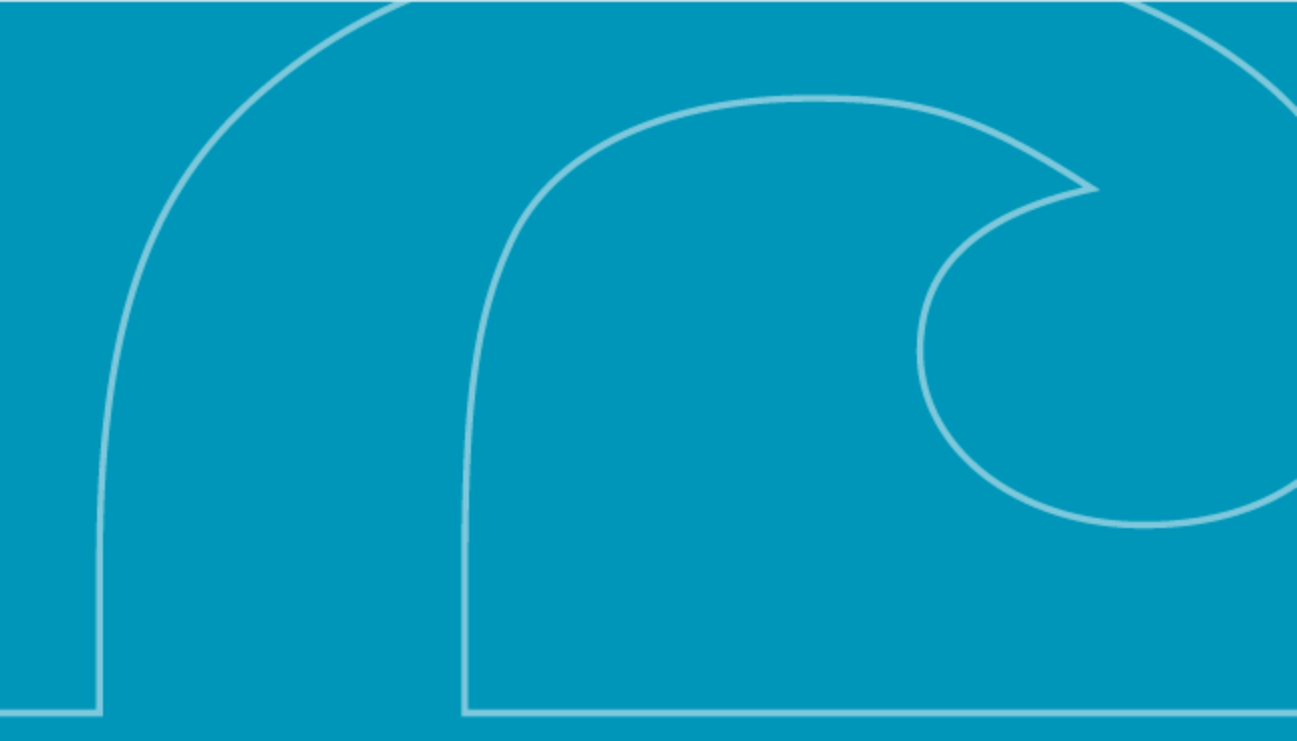

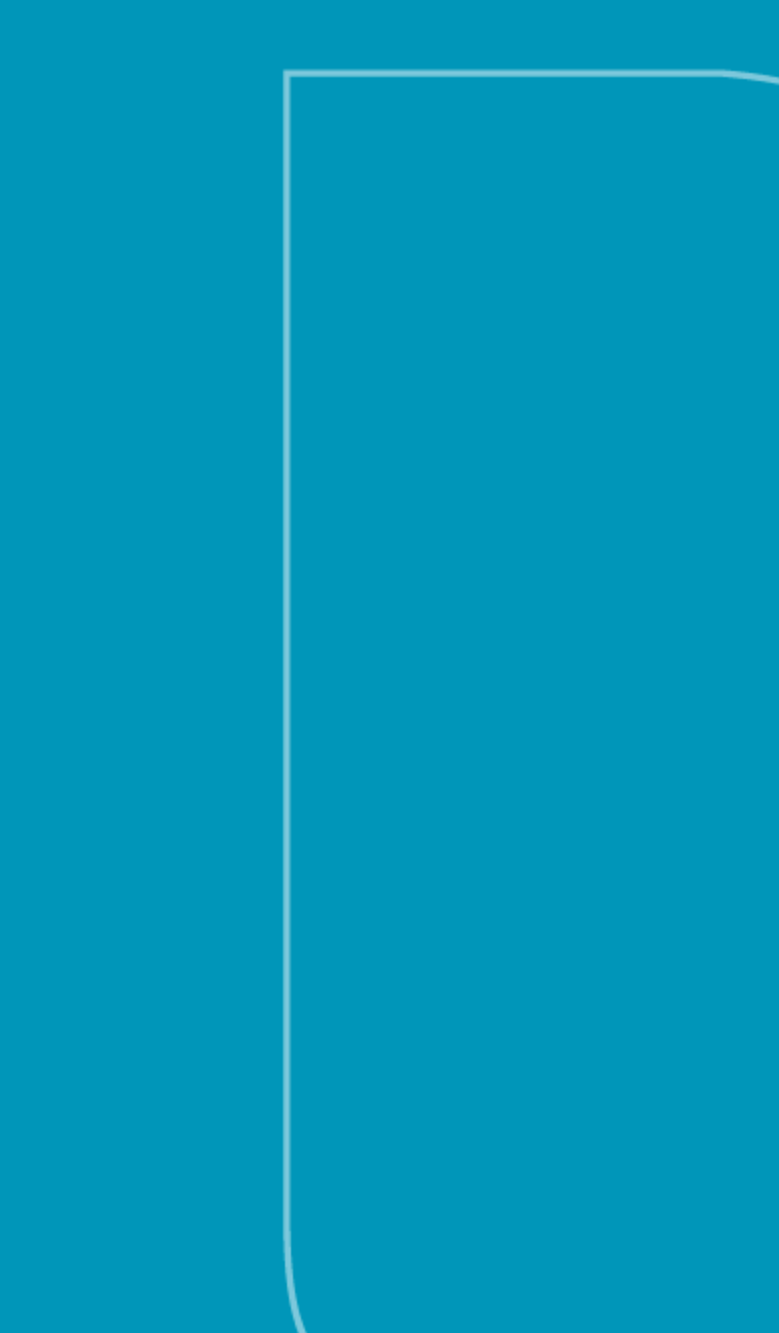

## ¿Cómo accedo a la reportería?

Dentro del perfil Buk de cada uno, se puede acceder libremente para chequear el resultado de la evaluación del periodo actual, como también la de periodos anteriores. Al ser esta la primera vez que se utiliza Buk, no hay información de periodos anteriores. Pero solicitando esta información a la Dirección de Personas es posible obtenerla.

Al mismo tiempo, se tiene acceso "en vivo" de los objetivos, feedback y planes de acción para el año. Facilitando así su seguimiento.

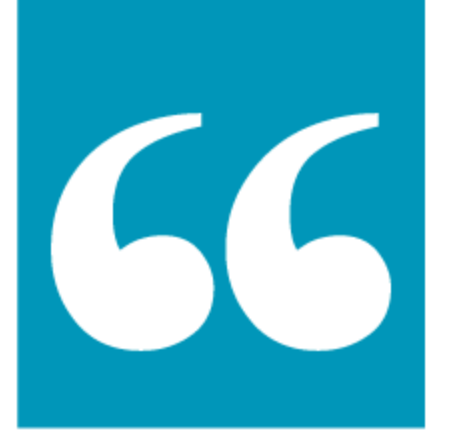

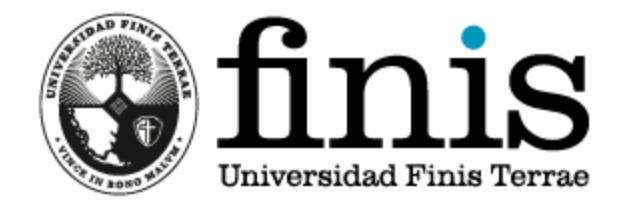

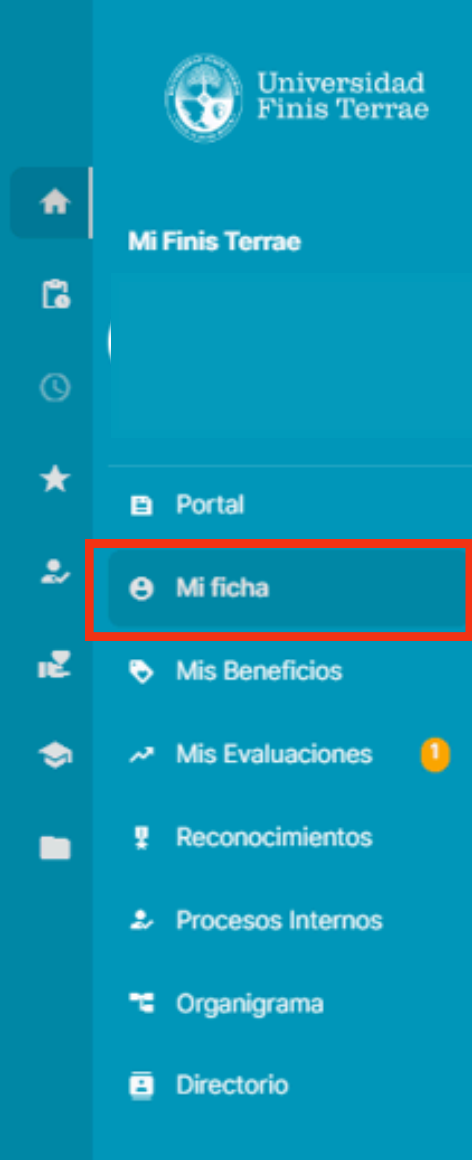

|                             | FI |
|-----------------------------|----|
|                             |    |
|                             |    |
|                             |    |
|                             |    |
|                             |    |
| Ficha: F1 🔻 🥒               |    |
| Información General         | ٠  |
| Previsión y Pago            | ۲  |
| Información Académica       | <  |
| Atributos Personalizados    | <  |
| Attibuttos i ci sofiunzados |    |
|                             |    |
|                             |    |
|                             |    |
|                             |    |

| Resumen | Liquidaciones | Documentos | Historia | Asistencia | Ŧ |
|---------|---------------|------------|----------|------------|---|
|---------|---------------|------------|----------|------------|---|

- 0

#### Objetivos

| Obi | intiune | 2022 |
|-----|---------|------|
| 00  | euvos   | 2023 |

Progreso Acumulado

#### Organizacional (100.0 %)

| Objetivo                                                                                                    | Meta | Peso      | Avanc |
|----------------------------------------------------------------------------------------------------|------|-----------|-------|
| Ingreso objetivos 2                                                                                           |      | 20.0<br>% | -     |
| Evaluación de competencias                                                                                    |      | 20.0<br>% | -     |
| Evaluación objetivos                                                                                          |      | 20.0<br>% | -     |
| Implementación a todas las �reas de programa reconocimiento                                                   |      | 20.0<br>% | -     |
| capacitar a la dotación en base a la DNC y<br>pedidas especificas de las <b>o</b> reas que le<br>corresponden |      | 20.0<br>% |       |

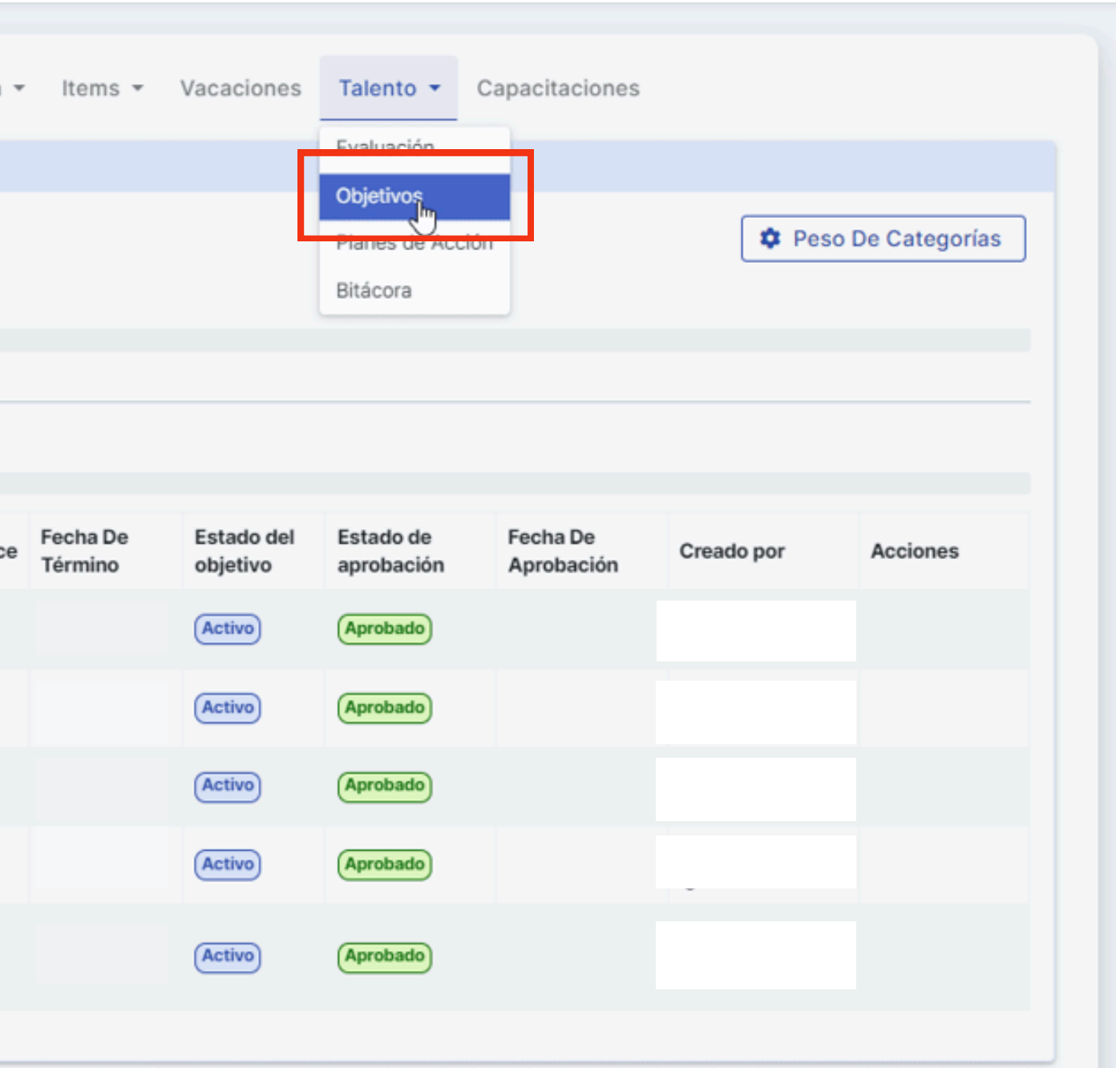

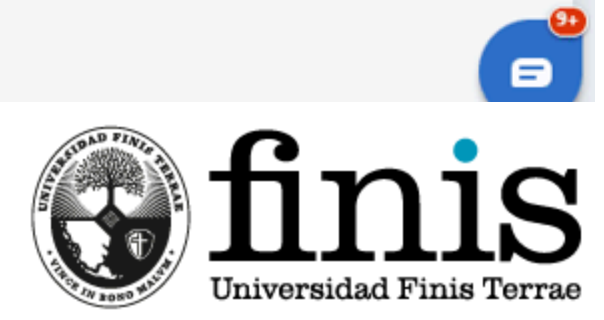

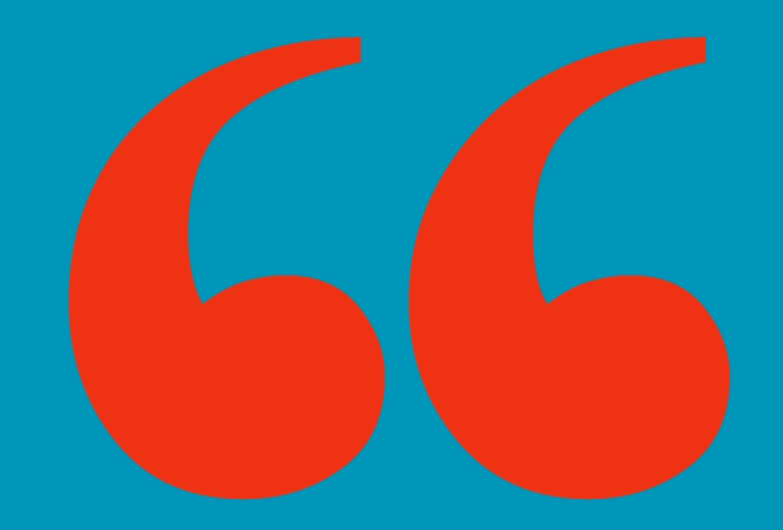

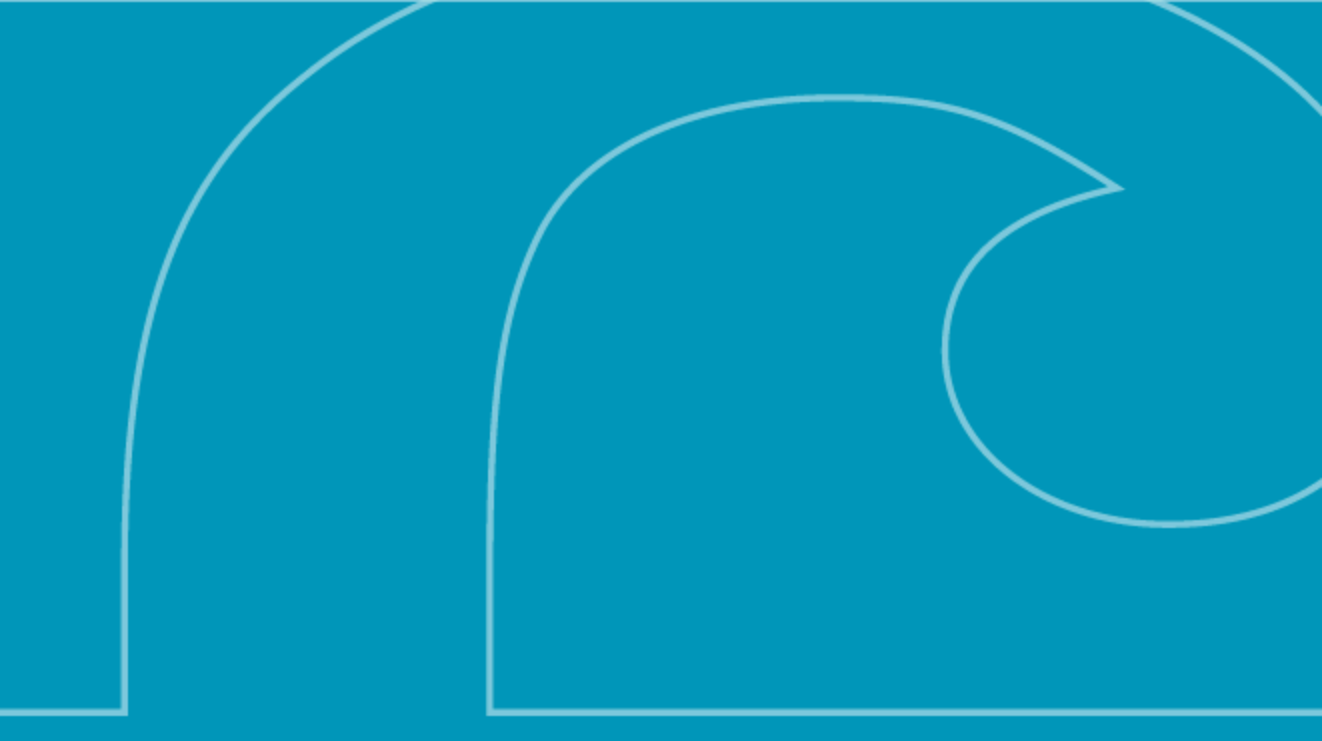

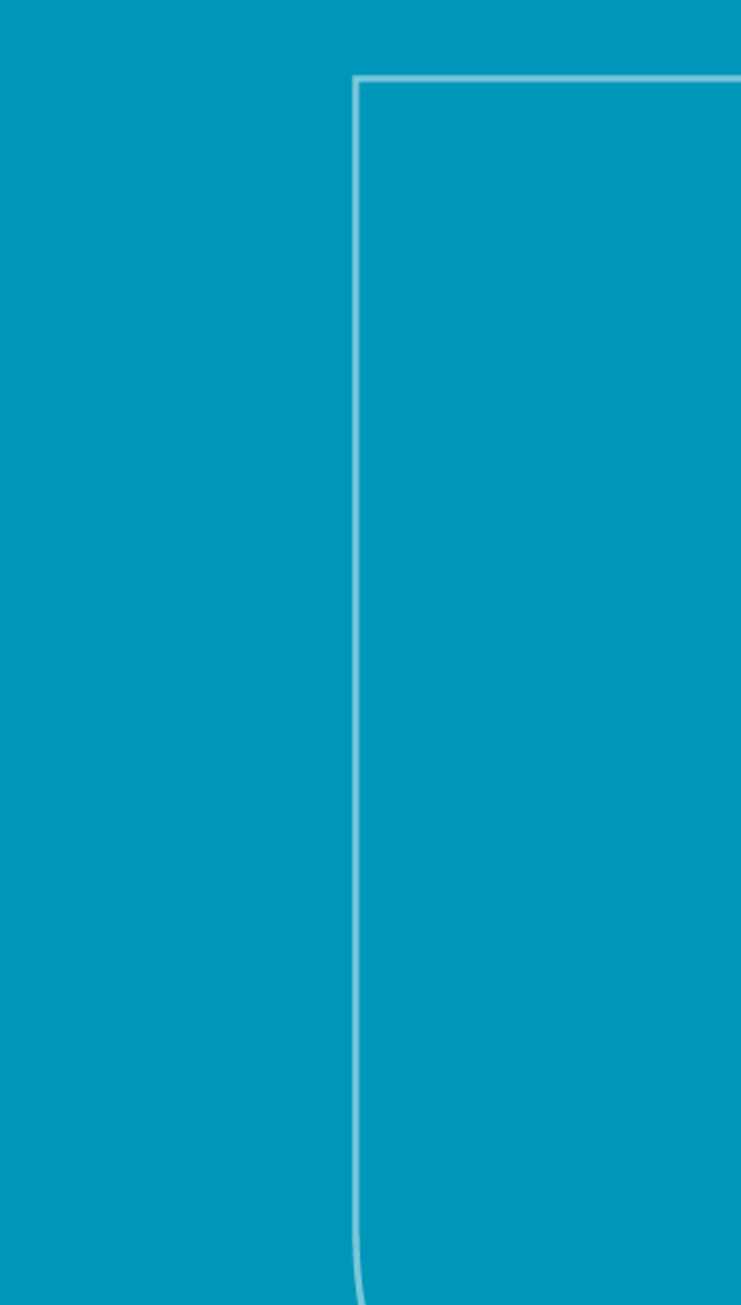